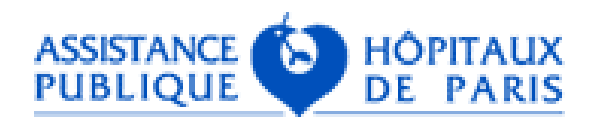

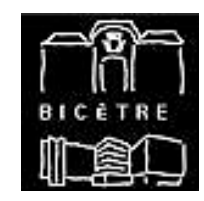

# La recherche bibliographique sur le Web

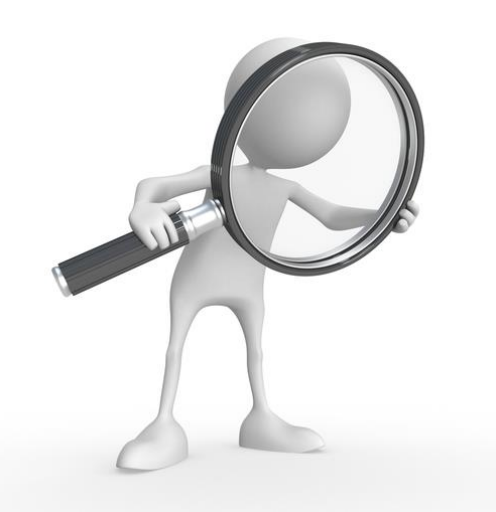

**Gaetane Nocturne** 

**Université Paris Sud** 

U1184

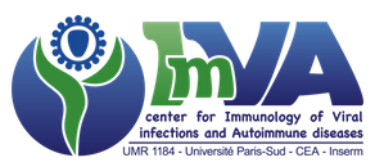

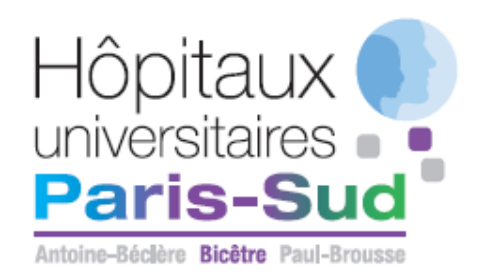

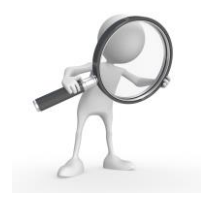

- Où rechercher?
- Comment rechercher?
- Comment intégrer vos recherches?

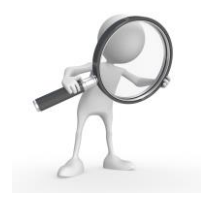

### • Où rechercher?

### Comment rechercher?

### • Comment intégrer vos recherches?

# Les bases de données bibliographiques

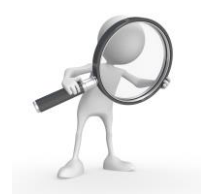

- Embase
- Cochrane
- Pubmed

## Embase

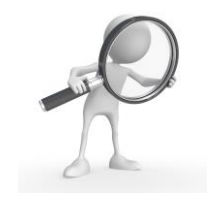

- Base de données bibliographiques gérée par l'éditeur néerlandais Elsevier.
- 8 500 revues (dont environ 2 900 titres non indexés dans MEDLINE), mais aussi d'environ 6 000 congrès, des livres ou de brevets. Environ 30 000 000 documents sont ainsi indexés.
- Accès payant moyennant un abonnement préalable.

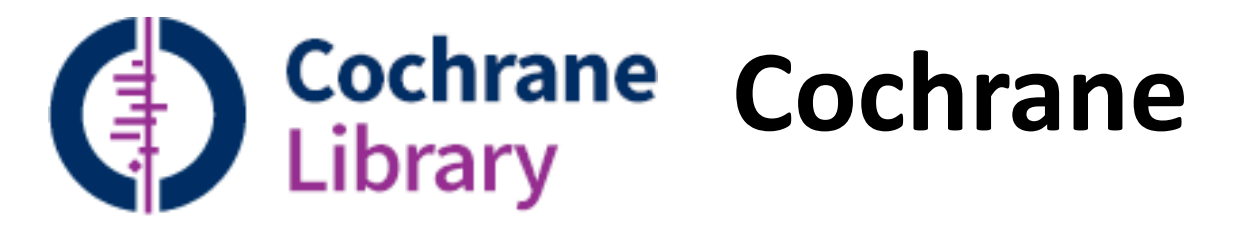

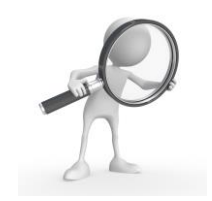

- Collection de bases de données de médecine et autres spécialités
- Contient la collection Cochrane Reviews (BDD de revues systématiques et méta-analyses), mais aussi BDD d'abstracts, d'ERC, etc.
- Accès payant moyennant un abonnement (Wiley Online Library).

## PubMed

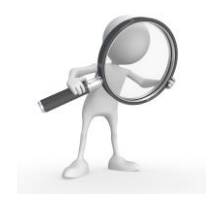

- Interface d'accès à Medline développée par le National center for Biotechnology Information (NCBI) de la National Library of Medecine
- Medline:
  - base de données bibliographiques produite par la NLM
  - couverture 1949-aujourd'hui
  - langues (37 langues): anglais 92%; français 1.4%
  - Mise à jour quotidienne: +650 000 refs/an
  - D'autres bases de données: Embase, Cochrane, etc...

## PubMed

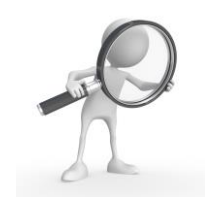

### http://www.pubmed.org

| S NCBI Resources 🖸 How To 🖸                                                                                 | anmoltre My NCBI Sign Out |
|----------------------------------------------------------------------------------------------------|---------------------------|
| Public gov     PubMed ÷       US National Library of Medicine<br>National Institutes of Health     Advanced | Search<br>Help            |
| PubMed                                                                                                    | bMed Commons              |

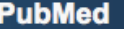

PubMed comprises more than 24 million citations for biomedical literature from MEDLINE, life science journals, and online books. Citations may include links to full-text content from PubMed Central and publisher web sites.

Featured comment - Mar 6

Adding flexibility: Author R Lazarus links to toolkit upgrade for high-throughput biology workflow software. 1.usa.gov/1EGrdKN

| Using PubMed             | PubMed Tools            | More Resources             |
|--------------------------|-------------------------|----------------------------|
| PubMed Quick Start Guide | PubMed Mobile           | MeSH Database              |
| Full Text Articles       | Single Citation Matcher | Journals in NCBI Databases |
| PubMed FAQs              | Batch Citation Matcher  | Clinical Trials            |
| PubMed Tutorials         | Clinical Queries        | E-Utilities (API)          |
| New and Noteworthy       | Topic-Specific Queries  | LinkOut                    |

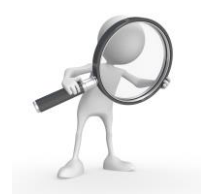

### • Où rechercher? PUBMED

### • Comment rechercher?

### • Comment inclure vos recherches? ZOTERO

## Les étapes de la recherche

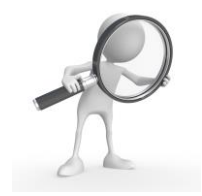

### • Définir la question scientifique:

- que veut-on rechercher?
- Plus la question est ciblée, plus la recherche est facile..
  - Exemple:
  - « grossesse et PR » vs. « devenir de la grossesse et activité de la maladie dans la PR »

### **Recherche avec question très large**

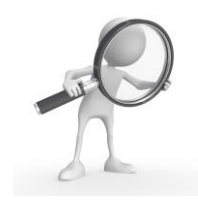

| S NCBI Resources 🖂                                                                                        | How To 🖂                                                                                                    | <u>anmoltre</u> <u>My NCBI</u> <u>Sign Ou</u>                                                                                                    |
|----------------------------------------------------------------------------------------------------|----------------------------------------------------------------------------------------------------|----------------------------------------------------------------------------------------------------|
| Publiced.gov<br>JS National Library of Medicine<br>Vational Institutes of Health                          | PubMed     Image: pregnancy rheumatoid arthritis       Create RSS     Create alert       Advanced                                                                                                    | Search Hel                                                                                                    |
| Article types<br>Clinical Trial<br>Review<br>Customize<br>Text availability<br>Abstract<br>Free full text | Format: Summary - Sort by: Publication Date - Per page: 20 -       Send to -         Search results<br>Items: 1 to 20 of 1541       Résultat = 1541 articles!         Risk of serious infections associated with use of immunosuppressive agents in pregnant women                                                                                                    | Filter your results:<br>All (1541)<br><u>istance Publique Hopitaux de Paris</u><br><u>2)</u><br><u>iolnserm (689)</u><br>English (1262)                             |
| Publection dates                                                                                          | <ol> <li>with autoimmune inflammatory conditions: cohort study.</li> <li>Desai RJ, Bateman BT, Huybrechts KF, Patorno E, Hernandez-Diaz S, Park Y, Dejene SZ, Cohen J,<br/>Mogun H, Kim SC.</li> <li>BMJ. 2017 Mar 6;356:j895. doi: 10.1136/bmj.j895.</li> <li>PMID: 28264814 Free Article<br/>Similar articles</li> </ol>                                                                                                  | <u>Full text (971)</u><br><u>Heidelberg University Library (34)</u><br><u>Review (490)</u><br><u>Manage Filters</u>                                                 |
| 5 years<br>10 years<br>Custom range<br>Species<br>Humans<br>Other Animals<br>Clear all                    | <ul> <li>Pregnancy and foetal outcomes following anti-tumor necrosis factor alpha therapy: A prospective<br/>multicentre study.</li> <li>Hoxha A, Calligaro A, Di Poi E, Peccatori S, Favaro M, Del Ross T, Ramonda R, Grava C, Raffeiner B,<br/>Ravagni P, De Vita S, Ruffatti A.<br/>Joint Bone Spine. 2017 Mar;84(2):169-173. doi: 10.1016/j.jbspin.2016.03.014.</li> <li>PMID: 27344079<br/>Similar articles</li> </ul> | Results by year                                                                                                    |
| Show additional filters                                                                                   | <ul> <li>Successful delivery in a patient with clinically amyopathic dermatomyositis during pregnancy</li> <li>despite first-trimester acute exacerbation of interstitial lung disease.</li> <li>Ochiai M, Sato E, Tanaka E, Tochihara M, Shimizu Y, Osawa H, Sidara K, Sugimoto N, Hoshi D, Kawaguchi Y, Taniguchi A, Yamanaka H.</li> </ul>                                                                               | Titles with your search terms Anagement of rheumatoid arthritis during pregnancy: cha [Open Access Rheumatol. 2016]<br>New diagnosis of rheumatoid arthritis during |

### **Recherche question ciblée**

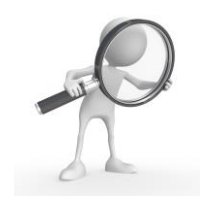

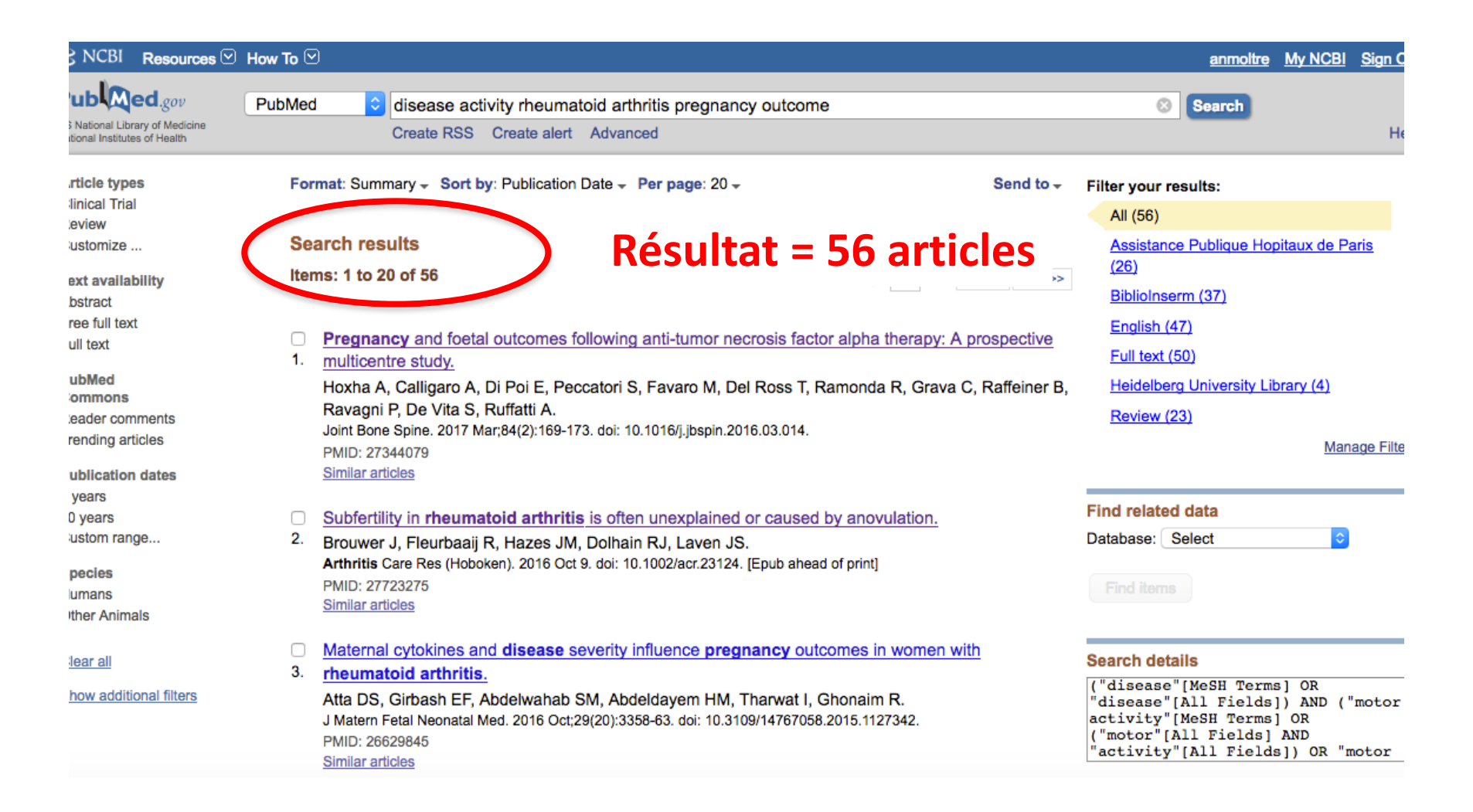

# Utiliser les opérateurs et les codes de champ

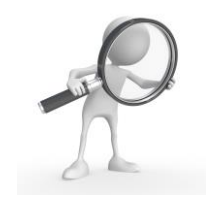

- Opérateurs booléens: AND, OR, NOT
  - OR : utile pour relier termes voisins et synonymes
  - Utiliser les parenthèses
  - Utiliser les guillemets pour figer un terme

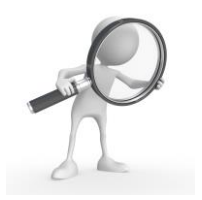

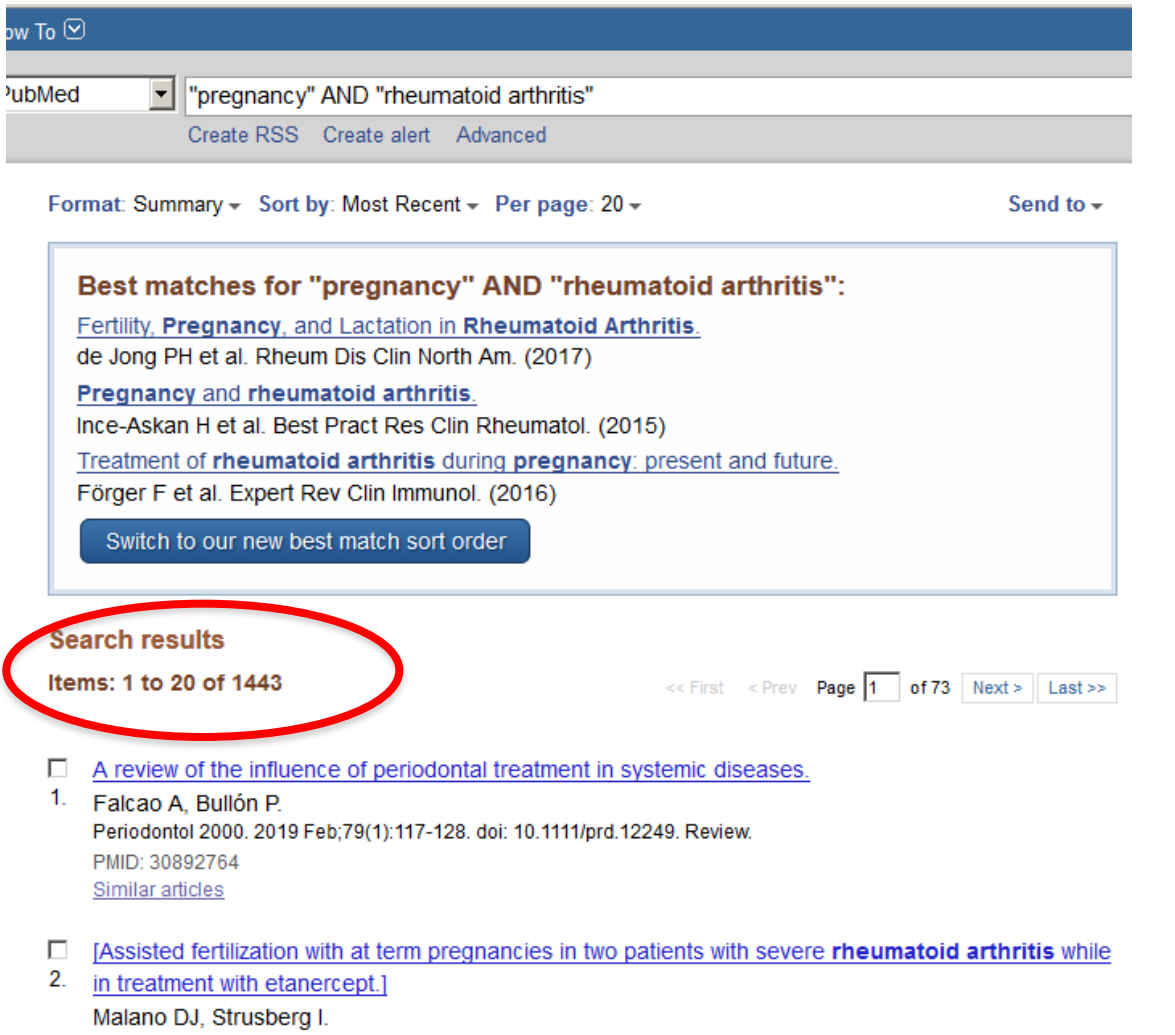

Rev Fac Cien Med Univ Nac Cordoba. 2019 Mar 6;76(1):59-62. doi: 10.31053/1853.0605.v76.n1.21959. Spanish. PMID: 30882344 Similar articles

| PubMed ("pregnancy" NOT "fertility") AND "rheumatoid arthritis"                                                                                                    | Search                                                                                                    |
|----------------------------------------------------------------------------------------------------|----------------------------------------------------------------------------------------------------|
| Create RSS Create alert Advanced                                                                                                    | Help                                                                                                    |
| Format: Summary - Sort by: Most Recent - Per page: 20 - Send to -                                                                                                    | Filters: Manage Filters                                                                                                    |
| Best matches for ("pregnancy" NOT "fertility" ) AND "rheumatoid arthritis":                                                                                                    | Sort by:           Best match         Most recent                                                                                                    |
| Treatment of <b>rheumatoid arthritis</b> during <b>pregnancy</b> : present and future.<br>Förger F et al. Expert Rev Clin Immunol. (2016)                                                                                                    | Results by year                                                                                                    |
| Pregnancy in rheumatoid arthritis: a retrospective study.         Eudy AM et al. Clin Rheumatol. (2018)         Challenges and treatment options for rheumatoid arthritis during pregnancy.         Gerosa M et al. Expert Opin Pharmacother. (2016)                                                                    |                                                                                                    |
| Switch to our new best match sort order                                                                                                    | Download CSV                                                                                                    |
| Search results         Items: 1 to 20 of 1374         << First < Prev Page 1 of 69 Next > Last >>                                                                                                    | Titles with your search terms       Image: Comparison of the search terms         Does Rheumatoid Arthritis Really Improve       During Pregnancy? A Syste [J Rheumatol. 2019] |
| A review of the influence of periodontal treatment in systemic diseases.                                                                                                    | Sonography of active <b>rheumatoid arthritis</b><br>during <b>pregnancy</b> : a ca [Radiol Case Rep. 2018]                                                                     |
| <ol> <li>Falcao A, Bullón P.<br/>Periodontol 2000. 2019 Feb;79(1):117-128. doi: 10.1111/prd.12249. Review.<br/>PMID: 30892764</li> </ol>                                                                                                    | High-throughput Serum <i>N</i> -Glycomics:<br>Method Comparison [Mol Cell Proteomics. 2019]                                                                                    |
| <u>Similar articles</u>                                                                                                    | See more                                                                                                    |
| <ul> <li>[Assisted fertilization with at term pregnancies in two patients with severe rheumatoid arthritis while</li> <li>in treatment with etanercept.]</li> <li>Malano DJ, Strusberg I.</li> <li>Rev Fac Cien Med Univ Nac Cordoba. 2019 Mar 6;76(1):59-62. doi: 10.31053/1853.0605.v76.n1.21959. Spanish.</li> </ul> | Find related data                                                                                                    |
| Similar articles                                                                                                    |                                                                                                    |

# Utiliser les opérateurs et les codes de champ

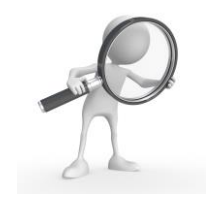

- Opérateurs booléens: AND, OR, NOT
  - OR : utile pour relier termes voisins et synonymes
  - Utiliser les parenthèses
  - Utiliser les guillemets pour figer un terme
- Codes de champ
  - Entre crochets

PubMed MEDLINE display elements are presented in this section in alphabetical order, except in the case of certain elements that are closely related to one another.

JE

| Field                          | Abbreviation | Field Abbreviation                           |                  | Field                         | Abbreviation |
|--------------------------------|--------------|----------------------------------------------|------------------|-------------------------------|--------------|
| Abstract                       | (AB)         | Gene Symbol                                  | Gene Symbol (GS) |                               | (PG)         |
| Copyright Information          | (CI)         | General Note                                 | (GN)             | Personal Name as Subject      | (PS)         |
| Affiliation                    | (AD)         | Grant Number                                 | (GR)             | Full Personal Name as Subject | (FPS)        |
| Investigator Affiliation       | (IRAD)       | Investigator Name and Full Investigator Name |                  | Place of Publication          | (PL)         |
| Article Identifier             | (AID)        | ISBN                                         | (ISBN)           | Publication History Status    | (PHST)       |
| Author                         | (AU)         |                                              |                  | Publication Status            |              |
| Author Identifier              | (AUID)       |                                              | (10)             | Publication Type              | (DT)         |
| Full Author                    | (FAU)        |                                              |                  | Publication Type              |              |
| Book Title                     | (BTI)        |                                              | (IA)             |                               |              |
| Collection Title               | (CTI)        |                                              | (JT)             | PubMed Central Identifier     | (PMC)        |
| Comments/Corrections           |              | Language                                     | (LA)             | PubMed Central Release        | (PMCR)       |
| Conflict of Interest Statement | (COIS)       | Location Identifier                          | (LID)            | PubMed Unique Identifier      | (PMID)       |
|                                | (0010)       | Manuscript Identifier                        | (MID)            | Registry Number/EC Number     | (RN)         |
|                                | (CN)         | MeSH Date                                    | (MHDA)           | Substance Name                | (NM)         |
| Create Date                    | (CRDT)       | MeSH Terms                                   | (MH)             | Secondary Source ID           | (SI)         |
| Date Completed                 | (DCOM)       | NLM Unique ID                                | (JID)            | Source                        | (SO)         |
| Date Created                   | (DA)         | Number of References                         | (RF)             | Space Flight Mission          | (SFM)        |
| Date Last Revised              | (LR)         | Other Abstract                               | (OAB)            | Status                        | (STAT)       |
| Date of Electronic Publication | (DEP)        | Other Copyright Information                  | (OCI)            | Subset                        | (SB)         |
| Date of Publication            | (DP)         | Other ID                                     | (OID)            | Title                         | (TI)         |
| Edition                        | (EN)         | Other Term                                   | (OT)             | Transliterated Title          | (TT)         |
| Editor and Full Editor Name    | (ED)         | Other Term Owner                             | (OTO)            | Volume                        | (VI)         |
|                                | (FED)        | Owner                                        |                  | Volumo Title                  | ()(TI)       |
| Entrez Date                    | (EDAT)       | Owner                                        | (OWN)            | volume rue                    | (*11)        |

| Med  | "pregnancy" [ti] AND "rheumatoid arthritis"                                                                    | Search                                              |
|------|----------------------------------------------------------------------------------------------------|-----------------------------------------------------|
|      | Create RSS Create alert Advanced                                                                               | Help                                                |
| For  | mat: Summary - Sort by: Most Recent - Per page: 20 - Send to -                                                 | Filters: Manage Filters                             |
| Se   | arch results                                                                                                   | Sort by:                                            |
| Iter | ms: 1 to 20 of 432 << First < Prev Page 1 of 22 Next > Last >>                                                 | Best match Most recent                              |
|      | Discontinuing TNF-inhibitors before gestational week 20 in well-controlled rheumatoid arthritis and            | Results by year                                     |
| 1.   | juvenile arthritis is not associated with a disease worsening in late pregnancy.                               |                                                     |
|      | Förger F, Bandoli G, Luo Y, Robinson L, Johnson DL, Chambers CD.                                               |                                                     |
|      | Artrintis Rheumatol. 2019 Jan 21. dol: 10.1002/art.40821. [Epub anead of print]<br>PMID: 30663847              |                                                     |
|      | Similar articles                                                                                               | ◀ ▶                                                 |
|      |                                                                                                    | Download CSV                                        |
|      | Disease activity assessment of rheumatic diseases during pregnancy: a comprehensive review of                  |                                                     |
| 2.   | indices used in clinical studies.                                                                              | Titles with your search terms                       |
|      | Andreoli L, Gerardi MC, Fernandes M, Bortoluzzi A, Bellando-Randone S, Brucato A, Caporali R,                  | Agreement Between Maternal Report and               |
|      | M Galeazzi M Gerosa M Govoni M Juliano A Larosa M Lazzaroni MG Matucci-Cerinic M Meroni                        | Medical Recor [Paediatr Perinat Epidemiol. 2018]    |
|      | M. Meroni PL. Mosca M. Patanè M. Pazzola G. Pendolino M. Perricone R. Ramoni V. Salvarani C.                   | IgA N- and O-glycosylation profiling reveals no     |
|      | Sebastiani GD, Selmi C, Spinelli FR, Valesini G, Scirè CA, Tincani A.                                          | association with the pre [Arthritis Res Ther. 2017] |
|      | Autoimmun Rev. 2019 Feb;18(2):164-176. doi: 10.1016/j.autrev.2018.08.008. Epub 2018 Dec 18. Review.            | Pregnancy-induced gene expression changes in        |
|      | PMID: 30572134<br>Similar articles                                                                             | vivo among women with [Arthritis Res Ther. 2017]    |
|      |                                                                                                    | See more                                            |
|      | Use of tumor necrosis factor-alpha inhibitors during pregnancy among women who delivered live                  |                                                     |
| 3.   | born infants.                                                                                                  | Find related data                                   |
|      | Eworuke E, Panucci G, Goulding M, Neuner R, Toh S.                                                             |                                                     |
|      | Pharmacoepidemioi Drug Sal. 2019 Mar,28(3):290-304. doi: 10.1002/pds.4695. Epub 2018 NoV 14.<br>PMID: 30430682 | Database: Select                                    |
|      | Similar articles                                                                                               |                                                     |
|      |                                                                                                    |                                                     |

### Les étapes de la recherche

- Définir des mots-clés:
  - Ceux de votre question clinique
    - Ex: « rheumatoid arthritis » AND « fertility »
  - Les chercher sur MeSH (Medical Subheadings)

| SNCBI Resol                                                                                                    | How To 🖂                                                                                                    | anmoltre <u>My NCBI</u> Sign Out                                                                                                    |
|----------------------------------------------------------------------------------------------------|----------------------------------------------------------------------------------------------------|----------------------------------------------------------------------------------------------------|
| Publiced.gov<br>US National Library of Medicine<br>National Institutes of Health                                          | MeSH<br>Create RSS Create alert Advanced                                                                                                    | Search Help                                                                                                    |
| Article types<br>Clinical Trial<br>Review<br>Customize                                                                    | Format: Summary - Sort by: Publication Date - Per page: 20 - Send to - Search results                                                                                                    | Filter your results:<br>All (95)<br>Assistance Publique Hopitaux de Paris                                                                                                    |
| Text availability<br>Abstract<br>Free full text<br>Full text<br>PubMed<br>Commons<br>Reader comments<br>Trending articles | Items: 1 to 20 of 95       << First < Prev Page 1 of 5 Next > Last >>         Diabetes, Obesity, and Other Medical Diseases - Is Surgery the Answer?         Pohl D, Bloomenthal A.         R I Med J (2013). 2017 Mar 1;100(2):15-17.         PMID: 28246653         Similar articles                                                                                            | (36)<br>BiblioInserm (53)<br>English (82)<br>Full text (55)<br>Heidelberg University Library (1)<br>Review (32)<br>Manage Filters                                               |
| Publication dates<br>5 years<br>10 years<br>Custom range<br>Species                                                       | <ul> <li>Analysis of Patient Narratives in Disease Blogs on the Internet: An Exploratory Study of Social</li> <li>Pharmacovigilance.</li> <li>Matsuda S, Aoki K, Tomizawa S, Sone M, Tanaka R, Kuriki H, Takahashi Y.<br/>JMIR Public Health Surveill. 2017 Feb 24;3(1):e10. doi: 10.2196/publichealth.6872.</li> <li>PMID: 28235749 Free Article<br/>Similar articles</li> </ul> | Titles with your search terms  Effects of infertility, pregnancy loss, and patient concerns on far [Arthritis Care Res (Hoboken)] The lack of associations between the material |

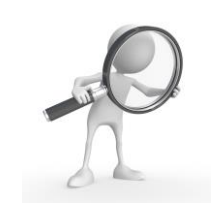

### Les étapes de la recherche

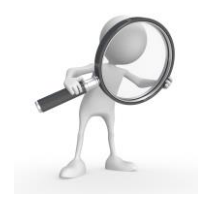

- Les rechercher sur MeSH et les croiser
  - = Medical Subheadings liste normalisée des termes utilisés pour l'analyse documentaire (collecte les mots-clés)
- Les mots clés vous permettent de formuler votre équation de recherche: « AND » « OR » « NOT »

| S NCBI Resources ⊙                                                                                                    | How To 🗹                                                                                                    | anmoltre                                 | My NCBI         | Sign Out   |
|----------------------------------------------------------------------------------------------------|----------------------------------------------------------------------------------------------------|------------------------------------------|-----------------|------------|
| MeSH                                                                                                    | MeSH<br>Create alert Limits Advanced                                                                                                    | Search                                   |                 | Help       |
| Summary - 20 per page -                                                                                                  | Send to: -                                                                                                    | PubMed Search Builder                    |                 |            |
| Search results                                                                                                    |                                                                                                    | "Arthritis, Rheumatoid                   | l"[Mesh]        |            |
| Items: 8 Selected: 1<br>Arthritis, Rheumate<br>A chronic systemic d<br>structures, widesprea-<br>structures. Etiology is | d<br>ease primarily of the joints, marked by inflammatory changes in the synovial membranes and articular<br>fibrinoid degeneration of the collagen fibers in mesenchymal tissues, and by atrophy and rarefaction of bony<br>unknown, but autoimmune mechanisms have been implicated. | Add to search builder A<br>Search PubMed | ND 오<br>You Tut | e Tutorial |

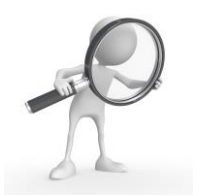

Tree Number(s): C05.550.114.154, C05.799.114, C17.300.775.099, C20.111.199 MeSH Unique ID: D001172 Entry Terms:

- Rheumatoid Arthritis
  - All MeSH Categories

Diseases Category Musculoskeletal Diseases

Isculoskeletal Disease

Joint Diseases

<u>Arthritis</u>

#### Arthritis, Rheumatoid

Caplan Syndrome Felty Syndrome Rheumatoid Nodule Rheumatoid Vasculitis Sjogren's Syndrome Still's Disease, Adult-Onset

|                                                                            | How To 🖸                                                     |                                                                                           |                                                                                        | <u>anmoltre</u> <u>My</u> | NCBI Sign Out     |
|----------------------------------------------------------------------------|--------------------------------------------------------------|-------------------------------------------------------------------------------------------|----------------------------------------------------------------------------------------|---------------------------|-------------------|
| MeSH                                                                       | MeSH                                                         | pregnancy outcome                                                                         |                                                                                        | Search                    |                   |
|                                                                            |                                                              | Create alert Limits Advanced                                                              |                                                                                        |                           | Help              |
| Full 🗸                                                                     |                                                              |                                                                                           | Send to                                                                                | •                         |                   |
|                                                                            |                                                              |                                                                                           |                                                                                        | PubMed Search Builder     |                   |
| Pregnancy Outcon<br>Results of conception and<br>outcome may follow natura | ne<br>ensuing pragna<br>al or artificial ins<br>mON IN VITRO | incy, including LIVE BIRTH; STILLBIRTH;<br>emination or any of the various ASSISTED<br>). | SPONTANEOUS ABORTION; INDUCED ABORTION. The<br>REPRODUCTIVE TECHNIQUES, such as EMBRYO |                           |                   |
| Year introduced: 1988                                                      |                                                              |                                                                                           |                                                                                        | Add to search builder AND | ) 🗢               |
| PubMed search builder op                                                   | tions                                                        |                                                                                           |                                                                                        | Search PubMed             |                   |
| Subheadings:                                                               |                                                              |                                                                                           |                                                                                        |                           | You Tube Tutorial |
| analysis                                                                   |                                                              | epidemiology                                                                              | pathology                                                                              | Related information       |                   |
| □ anatomv and his                                                          | stoloav                                                      | □ ethnoloav                                                                               | Dhvsioloav                                                                             | PubMed<br>Recent Activity |                   |
| e Number(s): E01.789.700, G0                                               | 8.686.784.769                                                | 9.530                                                                                     |                                                                                        |                           | Turn Off C        |
| ry Terms:                                                                  |                                                              |                                                                                           |                                                                                        | Q pregnancy outcome       | (1)               |
| Pregnancy Outcomes                                                         |                                                              |                                                                                           |                                                                                        |                           |                   |
| Outcome, Pregnancy                                                         |                                                              |                                                                                           |                                                                                        | Ly Tregnancy Catcome      | 1                 |
| <ul> <li>Outcomes, Pregnancy</li> </ul>                                    |                                                              |                                                                                           |                                                                                        | Q "Arthritis, Rheumatoi   | d"[Mesh] (101135) |
| vious Indexing:                                                            |                                                              |                                                                                           |                                                                                        |                           | Pu                |
| <ul> <li>Pregnancy (1966-1987)</li> </ul>                                  |                                                              |                                                                                           |                                                                                        | Q rheumatoid arthritis (  | (8)               |
| <ul> <li>Pregnancy Complications (</li> </ul>                              | <u>1966-1987)</u>                                            |                                                                                           |                                                                                        | <b>A</b>                  |                   |
| All MeSH Categories                                                        |                                                              |                                                                                           |                                                                                        | C disease activity (0)    | 1                 |
| Analytical, Diagnost                                                       | ic and Therep                                                | utic Techniques and Equipment Categories                                                  | gory                                                                                   |                           | See m             |
| Progn                                                                      | osis<br>Pregnancy C                                          | Dutcome                                                                                   |                                                                                        | Г <del>и</del>            |                   |
| All MoSH Categories                                                        |                                                              |                                                                                           |                                                                                        | pregnancy outcome[        | Text Word]        |
| Phenomena and Pro                                                          | ocesses Categ                                                | lory                                                                                      |                                                                                        |                           |                   |
| Reproductive                                                               | and Urinary F                                                | Physiological Phenomena                                                                   |                                                                                        |                           |                   |
| Repro                                                                      | Reproduction                                                 | biogical Phenomena                                                                        |                                                                                        | Search                    |                   |
|                                                                            | Pregna                                                       | ancy                                                                                      |                                                                                        | See more                  |                   |
|                                                                            |                                                              | Pregnancy Outcome                                                                         |                                                                                        |                           |                   |
|                                                                            |                                                              | Stillbirth                                                                                |                                                                                        |                           |                   |

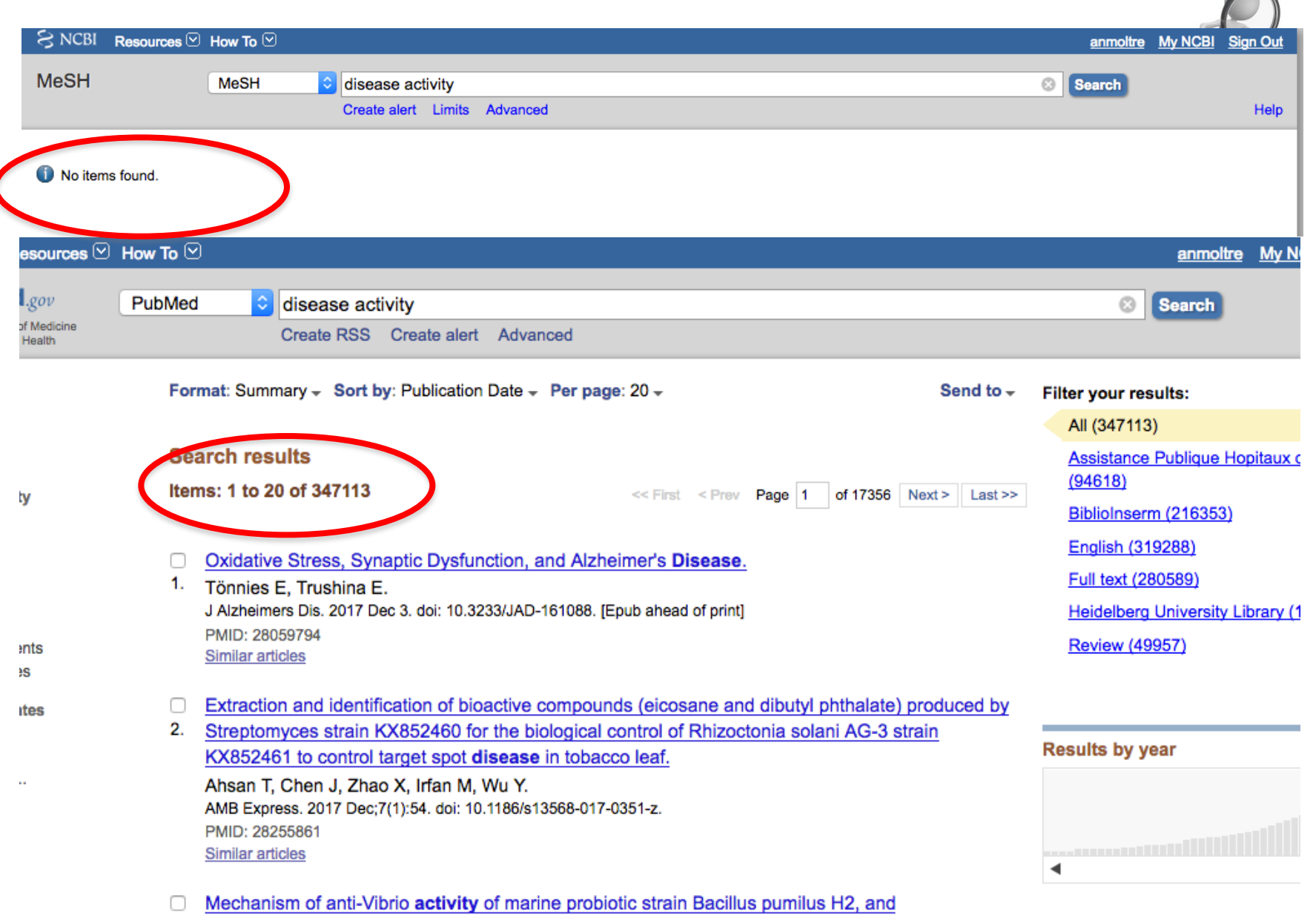

characterization of the active substance.

| esources 🖂                             | How To 🗹                                                                                                    | <u>anmoltre</u> <u>My N</u>                                                                                                    |
|----------------------------------------|----------------------------------------------------------------------------------------------------|----------------------------------------------------------------------------------------------------|
| l. <i>gov</i><br>of Medicine<br>Health | PubMed Oreate RSS Create alert Advanced                                                                                                    | Search                                                                                                    |
|                                        | Format: Summary - Sort by: Publication Date - Per page: 20 - Send to -                                                                                                    | Filter your results:                                                                                                    |
| ty<br>ints<br>is                       | Search results Items: 1 to 20 of 347113 << First < Prev Page 1 of 17356 Next > Last >> Oxidative Stress, Synaptic Dysfunction, and Alzheimer's Disease. 1. Tönnies E, Trushina E. J Alzheimers Dis. 2017 Dec 3. doi: 10.3233/JAD-161088. [Epub ahead of print] PMID: 28059794 Similar articles                                                                                                    | All (347113)<br><u>Assistance Publique Hopitaux c</u><br>(94618)<br><u>BiblioInserm (216353)</u><br><u>English (319288)</u><br><u>Full text (280589)</u><br><u>Heidelberg University Library (1</u><br><u>Review (49957)</u> |
| ıtes<br>                               | <ul> <li>Extraction and identification of bioactive compounds (eicosane and dibutyl phthalate) produced by</li> <li>Streptomyces strain KX852460 for the biological control of Rhizoctonia solani AG-3 strain<br/>KX852461 to control target spot disease in tobacco leaf.</li> <li>Ahsan T, Chen J, Zhao X, Irfan M, Wu Y.</li> <li>AMB Express. 2017 Dec;7(1):54. doi: 10.1186/s13568-017-0351-z.</li> <li>PMID: 28255861</li> <li>Similar articles</li> </ul> | Results by year                                                                                                    |
|                                        | <ul> <li>Mechanism of anti-Vibrio activity of marine probiotic strain Bacillus pumilus H2, and</li> <li>characterization of the active substance.</li> </ul>                                                                                                    |                                                                                                    |

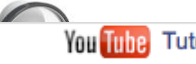

#### (("Arthritis, Rheumatoid"[Mesh]) AND "Pregnancy Outcome"[Mesh]) AND disease activity Edit Clear = votre équation de recherche Builder All Fields "Arthritis, Rheumatoid"[Mesh] 0 Show index list 0 "Pregnancy Outcome"[Mesh] Ö AND All Fields Show index list 0 AND All Fields disease activity Ö Show index list 0 AND All Fields 0 Show index list 0 ٥ or Add to history Search

#### History

#### Download history Clear history

| Search     | Add to builder | Query                                                            | Items found   | Time     |
|------------|----------------|------------------------------------------------------------------|---------------|----------|
| <u>#14</u> | Add            | Search disease AND activity Sort by: PublicationDate             | <u>347113</u> | 07:50:04 |
| <u>#13</u> | Add            | Search disease activity Sort by: PublicationDate                 | <u>347113</u> | 07:49:53 |
| <u>#12</u> | Add            | Search "Pregnancy Outcome"[Mesh] Sort by: PublicationDate        | 46950         | 07:48:34 |
| <u>#10</u> | Add            | Search pregnancy outcome Sort by: PublicationDate                | <u>101549</u> | 07:46:53 |
| <u>#9</u>  | Add            | Search "Arthritis, Rheumatoid"[Mesh] Sort by: PublicationDate    | <u>101135</u> | 07:46:15 |
| #6         | Δdd            | Search rheumatoid arthritis infertility Sort by: PublicationDate | 95            | 07:36:42 |

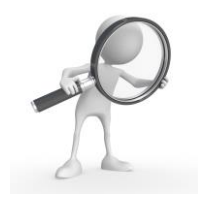

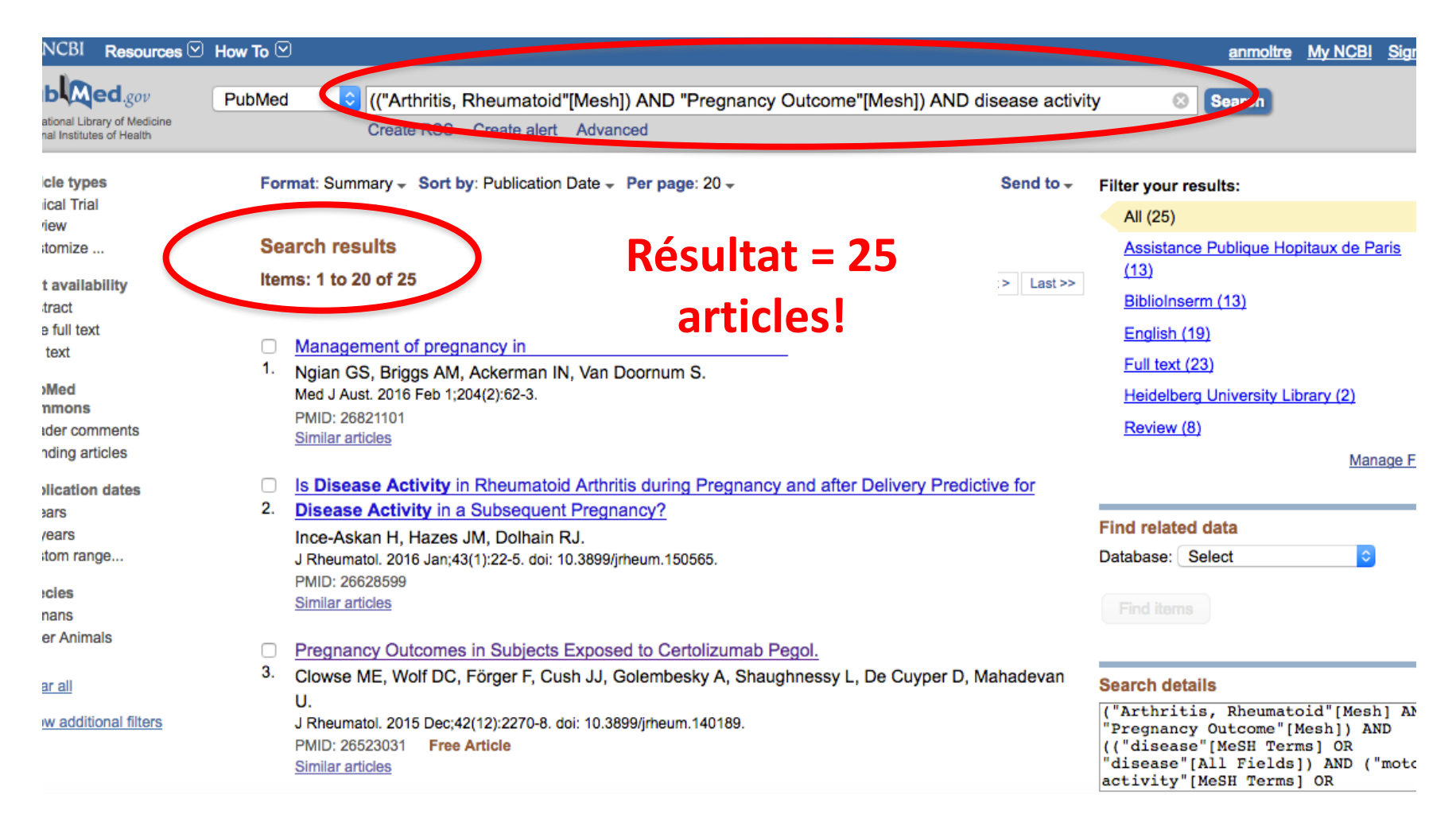

### Intérêt de faire la recherche sur MeSH!!

## Les étapes de la recherche

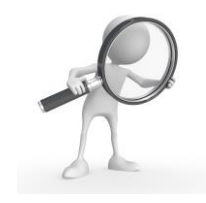

- Appliquer des limites à vos résultats:
  - Uniquement essais randomisés? Uniquement revues?
  - Langue: anglais et français?
  - Uniquement si accès gratuit?

| SNCBI Resources 🖸 H                                              | low To ⊠                                                                                                    |
|------------------------------------------------------------------|----------------------------------------------------------------------------------------------------|
| Pub Mod                                                          |                                                                                                    |
| Tub tue d.gov                                                    | PubMed = ("Fertility"[Mesh]) AND "Arthritis, Rheumatoid"[Mesh]                                                                                    |
| US National Library of Medicine<br>National Institutes of Health | RSS Save search Advanced                                                                                                    |
|                                                                  |                                                                                                    |
| Article types                                                    | Summary - 20 per page - Sorted by Recently Added - Send to: -                                                                                     |
| Systematic Reviews                                               |                                                                                                    |
| Customize                                                        | Results: 19                                                                                                    |
| Text availability                                                |                                                                                                    |
| Abstract                                                         | Rheumatoid arthritis: The effect of RA and medication on female fertility.                                                                        |
| Free full text                                                   | 1. Ostensen M.                                                                                                    |
| Full text                                                        | Nat Rev Rheumatol. 2014 Sep;10(9):518-9. doi: 10.1038/nrrheum.2014.113. Epub 2014 Jul 8. No abstract available.                                   |
| Publication dates                                                | PMID: 25003768 [PubMed - indexed for MEDLINE]                                                                                                    |
| 5 years                                                          | Related citations                                                                                                    |
| 10 years                                                         | Eastility and infartility in requirestaid arthritic                                                                                               |
| Custom range                                                     | 2 Provide M. Ester II. Clevice ME                                                                                                    |
| Spacios                                                          | <ul> <li>Provost M, Eaton JL, Clowse ME.</li> <li>Curr Opin Rheumatol. 2014 May:26(3):308-14. doi: 10.1097/ROR.00000000000058. Review.</li> </ul> |
| Humans                                                           | PMID: 24663108 [PubMed - indexed for MEDI INE]                                                                                                    |
| Other Animals                                                    | Related citations                                                                                                    |
|                                                                  |                                                                                                    |
| Languages                                                        | Non-steroidal anti inflammatory drugs, glucocorticoids and disease modifying anti-rheumatic drugs                                                 |
| English                                                          | 3. for the management of rheumatoid arthritis before and during pregnancy.                                                                        |
| Customize                                                        | Bermas BL.                                                                                                    |
| Sex                                                              | Curr Opin Rheumatol. 2014 May;26(3):334-40. doi: 10.1097/BOR.000000000000054. Review.                                                             |
| Female                                                           | PMID: 24663106 [PubMed - indexed for MEDLINE]                                                                                                    |
| Male                                                             | Related citations                                                                                                    |
|                                                                  |                                                                                                    |

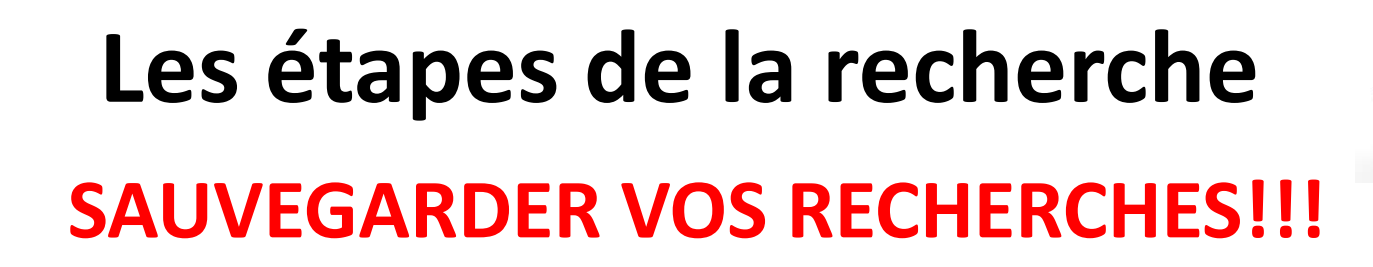

#### My NCBI » Saved Search Settings

#### Your PubMed search

| Name of saved sea                                | arch: Iymphoma AID 💿                                    |
|--------------------------------------------------|---------------------------------------------------------|
| 0                                                |                                                         |
| Search terms:                                    | lymphoma[tiab] AND ("sjogren's                          |
| 5                                                | syndrome"[mesh] OR "rheumatoid                          |
| a la la la la la la la la la la la la la         | arthritis" OR "lupus")                                  |
|                                                  | Test search terms                                       |
| Filters: 5 ye                                    | ears                                                    |
| Would you like e-n<br>○ No, thank<br>ⓒ Yes, plea | nail updates of new search results?<br>KS.<br>ISE.      |
| E-mail: gaetaner                                 | nocturne@gmail.com ( <u>change</u> )                    |
| Schedule:                                        |                                                         |
| Frequency:                                       | Monthly 💌                                               |
| Which day?                                       | the first Sunday                                        |
| Formats:                                         |                                                         |
| Report format:                                   | Summary                                                 |
| Number of items:                                 |                                                         |
| Send at most:                                    | 5 items 🔽 🗖 Send even when there aren't any new results |

### Plus d'info:

- Tutoriel:

### http://www.nlm.nih.gov/bsd/disted/pubmedtutorial/c over.html

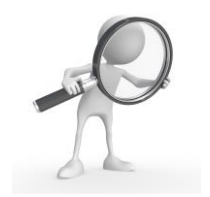

# Où rechercher? Comment rechercher?

### • Comment intégrer vos recherches?

## Créer une bibliographie

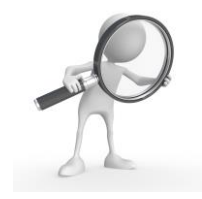

- Indispensable dans toute publication scientifique/présentation/thèse etc...
- De plus, chaque revue a son propre style de citation...

#### ARTHRITIS & RHEUMATOLOGY REFERENCES

- 1. Vandenbroucke JP. When are observational studies as credible as randomised trials? Lancet 2004;363:1728–31.
- Yang S, Eaton CB, McAlindon TE, Lapane KL. Effects of glucosamine and chondroitin supplementation on knee osteoarthritis: an analysis with marginal structural models. Arthritis Rheumatol 2015;67:714–23.
- Lapane KL, Yang S, Driban JB, Liu SH, Dube CE, McAlindon TE, et al. Effects of prescription nonsteroidal antiinflammatory drugs on symptoms and disease progression among patients with knee osteoarthritis. Arthritis Rheumatol 2015;67:724–32.
- Greenland S, Robins JM. Identifiability, exchangeability and confounding revisited. Epidemiol Perspect Innov 2009;6:4.
- Hernan MA, Brumback B, Robins JM. Marginal structural models to estimate the causal effect of zidovudine on the survival of HIV-positive men. Epidemiology 2000;11:561–70.
- Westreich D, Cole SR, Schisterman EF, Platt RW. A simulation study of finite-sample properties of marginal structural Cox proportional hazards models. Stat Med 2012;31:2098–109.

arch 10, 2015 - Published by group.bmj.com

### Clinical and epidemiological research

Committee for International Clinical Studies Including Therapeutics (ESCISIT). Ann Rheum Dis 2006;65:1312–24.

- 46 Khanna D, Fitzgerald JD, Khanna PP, et al.; American College of Rheumatology. 2012 American College of Rheumatology guidelines for management of gout. Part 1:systematic nonpharmacologic and pharmacologic therapeutic approaches to hyperuricemia. Arthritis Care Res (Hoboken) 2012;64:1431–46.
- 47 Hirsch AT, Criqui MH, Treat-Jacobson D, et al. Peripheral arterial disease detection, awareness, and treatment in primary care. JAMA 2001;286:1317–24.
- 48 Mikuls TR, Farrar JT, Bilker WB, et al. Suboptimal physician adherence to quality indicators for the management of gout and asymptomatic hyperuricaemia: results from the UK General Practice Research Database (GPRD). Rheumatology (Oxford) 2005;44:1038–42.

# zotero

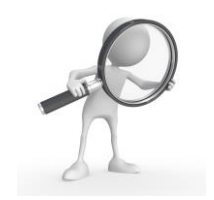

- Outil **GRATUIT**
- S'installe sur Firefox/Chrome/Safari et compatible avec PC ou Mac
- Permet de garder et classer vos références bibliographiques à partir de:
  - pubmed
  - google scholar
  - vos documents PDF
- www.zotero.org

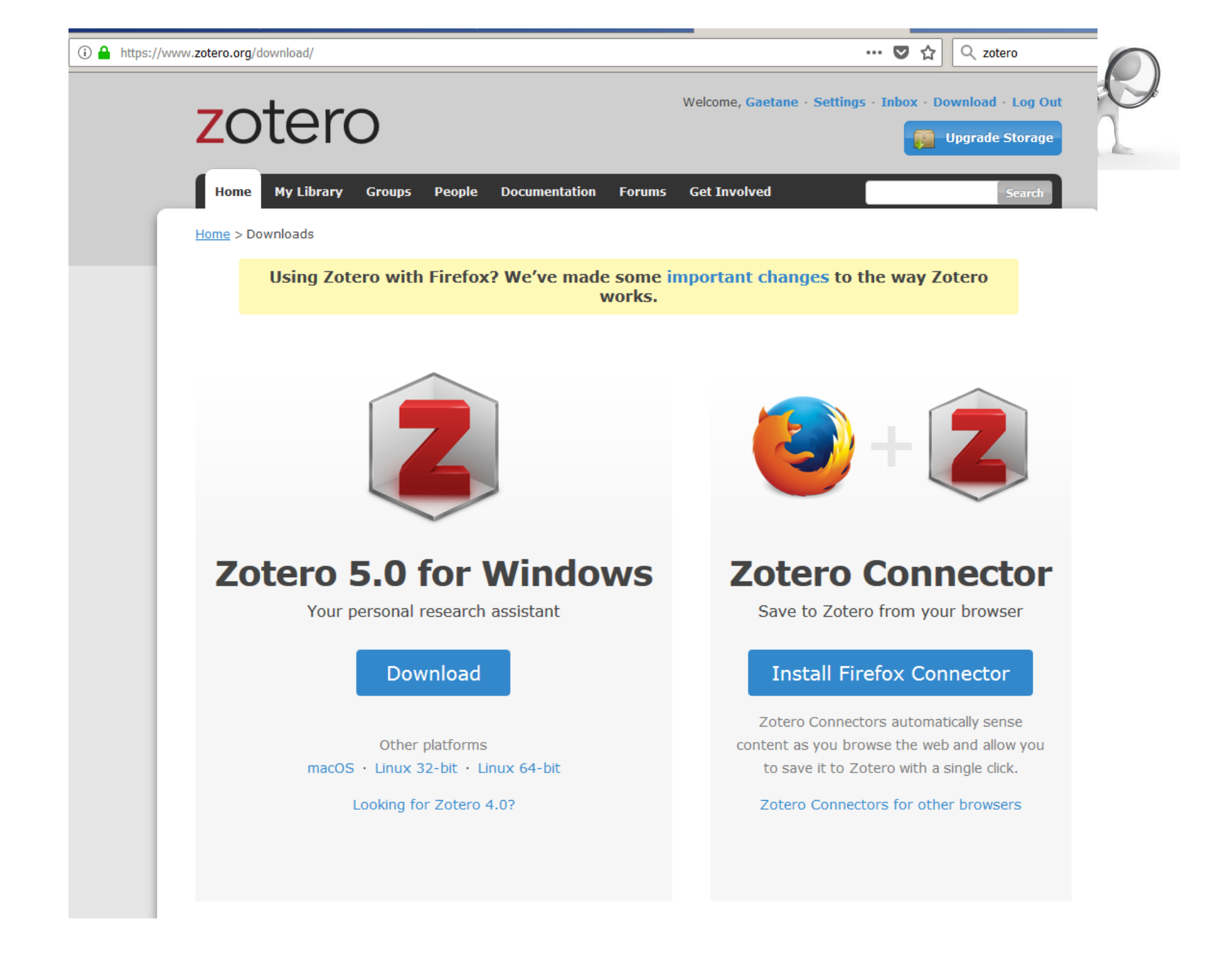

# 1. Enregistrer vos ref à partir de pubmed

| Ś       | Capture Fichier Édition                                                          | Capture F                                 | enêtre A                   | Aide                               |                                    |                                   |                          |                                            | 😫 🗵 🛇         | > 100                                                                                        | % <b>(%)</b> | Mar.                      | 14 ma   | rs à 14:15     | Q          | ອ 😑              |   |
|---------|----------------------------------------------------------------------------------|-------------------------------------------|----------------------------|------------------------------------|------------------------------------|-----------------------------------|--------------------------|--------------------------------------------|---------------|----------------------------------------------------------------------------------------------|--------------|---------------------------|---------|----------------|------------|------------------|---|
|         | Brief Report: Miscarriages                                                       | s i × +                                   |                            |                                    |                                    |                                   |                          |                                            |               |                                                                                              |              |                           |         |                |            |                  |   |
| (       | i 🔒 https://www.ncbi.nlm.nih.go                                                  | v/pubmed/259                              | 30951                      |                                    |                                    |                                   | C) C                     | 약 mesh à quoi ça                           | sert →        | ☆                                                                                            | Ê.           | <b>۱</b>                  |         | Z   🗎   -      | ABP 🔻      | <b>0</b> =       | = |
|         | S NCBI Resources 🖸 How                                                           | To 🗹                                      |                            |                                    |                                    |                                   |                          |                                            |               |                                                                                              |              | <u>a</u>                  | nmoltre | My NCBI        | Sign O     | ut               |   |
|         | Publiced.gov<br>US National Library of Medicine<br>National Institutes of Health | oMed 🔇                                    | Advanced                   | d                                  |                                    |                                   |                          |                                            |               |                                                                                              |              | Sea                       | rch     |                | Hel        | lр               |   |
|         | Format: Abstract -                                                               |                                           |                            |                                    |                                    |                                   |                          |                                            | Send to 🗸     | Full                                                                                         | text liı     | nks                       |         |                |            | - 11             |   |
|         | Arthritis Rheumatol. 2015 Jul;67(7):173                                          | 8-43. doi: 10.100                         | 2/art.39137.               |                                    |                                    |                                   |                          |                                            |               | 1                                                                                            | _ <b>0</b>   | Wiley<br>Online           | Onli    | ne Full-text   |            |                  |   |
|         | Brief Report: Miscarria<br>Findings, Disease Acti                                | ages in Fe<br>ivity, and                  | emale Rh<br>Antirheu       | heumatoid<br>umatic Dru            | Arthritis<br>g Treatm              | Patients:<br>ent.                 | Associa                  | ations With Se                             | rologic       | Full Text                                                                                    | Online FREE  | Library                   | Unin    | ne run text    |            |                  |   |
|         | Brouwer J <sup>1</sup> , Laven JS <sup>1</sup> , Hazes JM <sup>1</sup> ,         | , <u>Dolhain RJ<sup>1</sup>.</u>          |                            |                                    |                                    |                                   |                          |                                            |               | Save                                                                                         | tems         | 8                         |         |                | e          |                  |   |
|         | Author information                                                               |                                           |                            |                                    |                                    |                                   |                          |                                            |               | Î                                                                                            | Add to       | Favorit                   | es      | •              |            |                  |   |
|         | Abstract<br>OBJECTIVE: To study the assoc<br>antirheumatic drug treatment, an    | ciation betwee<br>nd to study <b>di</b> s | n miscarria<br>sease activ | ge in rheumato<br>vity and reprodu | id arthritis (R/<br>uctive outcom  | A) patients an<br>nes after a mis | d serologic<br>carriage. | findings, <b>disease a</b>                 | ctivity, and  | <b>Simi</b><br>Dete                                                                          | lar art      | <b>icles</b><br>ts of rea | ching d | rug-free ren   | nission in |                  |   |
|         | METHODS: Within a nationwide                                                     | prospective c                             | ohort study                | (Pregnancy-Inc                     | duced Amelio                       | oration of RAs                    | tudy), pati              | ents with RA were fo                       | llowed up     | patie                                                                                        | nts with     | n early [l                | Rheuma  | atology (Oxf   | ord). 201  | 5]               |   |
|         | variables of interest, with covaria                                              | ns after delive<br>ates included          | ry or misca<br>in the mode | rriage. Univaria                   | te and logistic<br>e for associati | c regression a<br>ion with misca  | inalyses we              | ere performed to ass<br><0.20 and subseque | ess<br>ently  | Choice of second-line disease-modifying<br>antirheumatic drugs after [Arthritis Rheum, 2009] |              |                           |         |                | 91         |                  |   |
|         | excluded if the P value was >0.1                                                 | 10.                                       |                            |                                    |                                    |                                   |                          |                                            |               | Shou                                                                                         | ld we r      | edefine                   | treatme | ent targets ir | 1          | -                |   |
|         | RESULTS: Among 162 pregnand                                                      | cies 28 misca                             | rrianes occ                | surred (17.3% · 9                  | 95% confiden                       | nce interval 12                   | 2-24 <b>0%</b> )         | Women who miscar                           | ried were     | rheur                                                                                        | matoid       | arthritis                 | ? Low d | lis [J Rheum   | atol. 201  | 31               |   |
|         |                                                                                  |                                           | 5) 🗔 י                     |                                    |                                    |                                   |                          | Q <del>▼</del> Chan                        | nps & Marqueu |                                                                                              | (• <         |                           |         |                |            | $( \mathbf{P} )$ | × |
| _       | MRI in SpA                                                                       | Titre                                     | vre active tr              | reatment has pr                    | ofound offect                      | ts on the healt                   | h status of              | rhoumatoid arthritis                       | (PA) p        | 1                                                                                            |              |                           |         |                |            |                  |   |
| _       | Pregnancy and RIC                                                                | A sat                                     | fetv assessi               | ment of tumor r                    | necrosis facto                     | or antagonists                    | during pre               | gnancy: a review of                        | the Foo       |                                                                                              |              |                           |         |                |            |                  |   |
|         | Propensity score techniques     PA Epidemiology                                  | Asso                                      | ciation of T               | INF-a genetic p                    | olymorphism                        | s with recurre                    | nt pregnan               | cv loss risk: a syster                     | natic r       |                                                                                              |              |                           |         |                |            |                  |   |
|         | SoA Criteria and Scores                                                          | ▶ Birth                                   | defect rate                | es in women usi                    | ing Adalimum                       | ab (Humira(®)                     | ) to treat i             | mmunologic-based i                         | nfertilit     |                                                                                              |              | 27 do                     | cumen   | ts dans cet    | affichage  | e                |   |
|         | TNF effectiveness                                                                | ▶ BSR                                     | and BHPR g                 | guideline on pre                   | escribing drug                     | gs in pregnanc                    | y and brea               | stfeeding—Part I: st                       | andard •      |                                                                                              |              |                           |         |                |            |                  |   |
|         |                                                                                  | ► Cert                                    | olizumab pe                | egol does not bi                   | ind the neona                      | atal Fc recepto                   | r (FcRn): C              | onsequences for Fc                         | Rn-me         |                                                                                              |              |                           |         |                |            |                  |   |
|         | A NI                                                                             | Cert                                      | olizumab tre               | eatment during                     | late pregnanc                      | cy in patients                    | with rheum               | atic diseases: Low c                       | Irug lev      |                                                                                              |              |                           |         |                |            |                  |   |
| 1000000 |                                                                                  |                                           |                            |                                    |                                    |                                   |                          |                                            |               |                                                                                              |              |                           |         |                |            |                  |   |

97

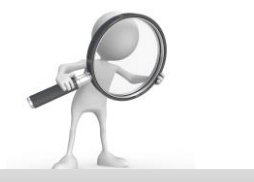

| C DHELKEPUL, MISCALLAGES                                                                                                    |                                                                                                    |                                                                                                    |                                                                                       |                                                                                                    |                                                     |
|----------------------------------------------------------------------------------------------------|----------------------------------------------------------------------------------------------------|----------------------------------------------------------------------------------------------------|---------------------------------------------------------------------------------------|----------------------------------------------------------------------------------------------------|-----------------------------------------------------|
| ) (i) A https://www.ncbi.nlm.nih.go                                                                                                    | v/pubmed/25930951                                                                                                    | mesh à quoi ça sert 🔶                                                                                                    | ☆ 自 🔸 🎓 🛡                                                                             | Z 📄 🗸 🙉 🗸                                                                                                    | @ ≡                                                 |
| S NCBI Resources 🖸 How                                                                                                    | то 🗹                                                                                                    |                                                                                                    | r dans Zotero en utilisa                                                              | nt "PubMed"                                                                                                    |                                                     |
| Publiced.gov<br>US National Library of Medicine<br>National Institutes of Health                                                                                                  | Med ORDER Advanced                                                                                                    | Enregistrer                                                                                                    | r dans Zotero en utilisa<br>r dans Zotero comme P<br>r dans Zotero comme P            | nt "DOI"<br>age Web (avec cap<br>age Web (sans cap                                                                                        | oture)                                              |
| Format: Abstract -<br>Arthritis Rheumatol. 2015 Jul;67(7):173                                                                                                    | 8-43. doi: 10.1002/art.39137.                                                                                                    | Recherche<br>CrossRef L                                                                                                    | dans la bibliothèque<br>ookup                                                         |                                                                                                    |                                                     |
| Brief Report: Miscarria<br>Findings, Disease Acti                                                                                                    | iges in Female Rheumatoid Arthritis Patients: Association vity, and Antirheumatic Drug Treatment.                                                                                                    | ns With Serologic                                                                                                    |                                                                                       |                                                                                                    |                                                     |
| Brouwer J <sup>1</sup> , Laven JS <sup>1</sup> , Hazes JM <sup>1</sup> ,<br>⊕ Author information                                                                                  | <u>Dolhain RJ</u> <sup>1</sup> .                                                                                                    |                                                                                                    | Add to Favorites                                                                      | •                                                                                                    |                                                     |
| Abstract<br>OBJECTIVE: To study the assoc<br>antirheumatic drug treatment, ar                                                                                                    | iation between miscarriage in rheumatoid arthritis (RA) patients and serologic findi<br>Id to study <b>disease activity</b> and reproductive outcomes after a miscarriage.                                                                                                    | ngs, <b>disease activity</b> , and                                                                                                    | Similar articles                                                                      | drug-free remission in                                                                                                    |                                                     |
| METHODS: Within a nationwide<br>from preconception until 6 month<br>variables of interest, with covaria                                                                           | prospective cohort study (Pregnancy-Induced Amelioration of RA study), patients was after delivery or miscarriage. Univariate and logistic regression analyses were pates included in the models if the P value for association with miscarriage was <0.2                                                                                                    | with RA were followed up<br>erformed to assess<br>0 and subsequently                                                                                                    | patients with early [Rheum<br>Choice of second-line dise<br>antirheumatic drugs after | atology (Oxford). 201<br>ase-modifying<br>[Arthritis Rheum. 200                                                                           | 5]<br>9]                                            |
| excluded if the P value was >0.1<br>RESULTS: Among 162 pregnance                                                                                                    | 0.<br>cies_28 miscarriages occurred (17.3%: 95% confidence interval 12.2-24.0%). Worr                                                                                                    | pen who miscarried were                                                                                                    | Should we redefine treatm                                                             | ent targets in<br>dis [J Rheumatol. 2013                                                                                                  | 31                                                  |
| MRI in SpA                                                                                                    | Titre                                                                                                    | Q ← Champs & Marqueu                                                                                                    | Info Notes                                                                            | Marqueurs Conn                                                                                                    | exe                                                 |
| <ul> <li>Pregnancy and RIC</li> <li>Propensity score techniques</li> <li>RA Epidemiology</li> <li>SpA Criteria and Scores</li> <li>TNF effectiveness</li> <li>Doublons</li> </ul> | <ul> <li>A more active treatment has profound effects on the health status of rheu</li> <li>A safety assessment of tumor necrosis factor antagonists during pregnan</li> <li>Association of TNF-α genetic polymorphisms with recurrent pregnancy lo</li> <li>Birth defect rates in women using Adalimumab (Humira(*)) to treat immunication</li> <li>BSR and BHPR guideline on prescribing drugs in pregnancy and breastfee</li> <li>Certolizumab pegol does not bind the neonatal Fc receptor (FcRn): Conse</li> </ul> | umatoid arthritis (RA) p          cy: a review of the Foo          ss risk: a systematic r          nologic-based infertilit          eding—Part I: standard          quences for FcRn-me | Type de document: Au<br>Titre: B<br>pri<br>ar<br>st                                   | rticle de revue<br>SR and BHPR guidelir<br>rescribing drugs in pr<br>nd breastfeeding—Pa<br>andard and biologic o<br>odifying anti-rheuma | ie on<br>egnancy<br>irt I:<br>disease<br>itic drugs |
| Alex alexander                                                                                                    | Certolizumab treatment during late pregnancy in patients with rheumatic of                                                                                                    | diseases: Low drug lev                                                                                                    | ar                                                                                    | id conticosteroids                                                                                                    |                                                     |

|             |                                                                                                    | 79 I • (                                                    |                                                                                                    | 2 annious                                                                                                    | Ŧ                                                                                                    |                                                                                                  |                                                                  |                                                                               |                                                                                               |                                                                                                    |                                             |                                       |                                                | h                                                                                                    | 9                                                                                    |                     |
|-------------|----------------------------------------------------------------------------------------------------|-------------------------------------------------------------|----------------------------------------------------------------------------------------------------|----------------------------------------------------------------------------------------------------|----------------------------------------------------------------------------------------------------|--------------------------------------------------------------------------------------------------|------------------------------------------------------------------|-------------------------------------------------------------------------------|-----------------------------------------------------------------------------------------------|----------------------------------------------------------------------------------------------------|---------------------------------------------|---------------------------------------|------------------------------------------------|----------------------------------------------------------------------------------------------------|--------------------------------------------------------------------------------------|---------------------|
| ( )         | https://www.ncbi.nlm.nih.go                                                                                                    | ov/pubmed/                                                  | 25930951                                                                                                    |                                                                                                    |                                                                                                    | Ē                                                                                                | C                                                                | < mesh                                                                        | à quoi ça sert                                                                                | →                                                                                                    | ☆自                                          | +                                     | ^ V                                            | Z 🖹 -                                                                                                    | ABP - Ø                                                                              | ≡                   |
|             | S NCBI Resources 🖸 How                                                                                                    | То 🖂                                                        |                                                                                                    |                                                                                                    |                                                                                                    |                                                                                                  |                                                                  |                                                                               |                                                                                               |                                                                                                    | ,                                           |                                       | anmoltr                                        | e <u>My NCBI</u>                                                                                                    | Sign Out                                                                             |                     |
| L           | Publiced.gov<br>US National Library of Medicine<br>National Institutes of Health                                                               | bMed                                                        | Advanced                                                                                                    |                                                                                                    |                                                                                                    |                                                                                                  |                                                                  |                                                                               |                                                                                               |                                                                                                    |                                             | S                                     | earch                                          |                                                                                                    | Help                                                                                 |                     |
|             | Format: Abstract -                                                                                                    |                                                             |                                                                                                    |                                                                                                    |                                                                                                    |                                                                                                  |                                                                  |                                                                               | Se                                                                                            | nd to 🗸                                                                                                    |                                             |                                       |                                                |                                                                                                    |                                                                                      |                     |
| 2           | Arthritis Rheumatol. 2015 Jul;67(7):173<br>Brief Report: Miscarria<br>Findings, Disease Act                                                    | 38-43. doi: 10<br>ages in                                   | .1002/art.39137.<br>Female Rhe                                                                                            | umatoid A                                                                                                    | Arthritis Patie                                                                                                    | ents: Ass                                                                                        | ociat                                                            | tions W                                                                       | /ith Serolog                                                                                  | gic                                                                                                    | Full text                                   | Hinks<br>Wiley<br>Onlin<br>Librar     | ry <b>On</b>                                   | line Full-text                                                                                                    |                                                                                      |                     |
| <u>E</u>    | Brouwer J <sup>1</sup> , Laven JS <sup>1</sup> , Hazes JM <sup>1</sup>                                                                         | , <u>Dolhain RJ</u>                                         | 1.                                                                                                    |                                                                                                    | incutiont.                                                                                                    |                                                                                                  |                                                                  |                                                                               |                                                                                               |                                                                                                    | Save ite                                    | <b>ms</b><br>d to Favo                | orites                                         | •                                                                                                    |                                                                                      |                     |
| i<br>a<br>f | Abstract<br>OBJECTIVE: To study the asso<br>antirheumatic drug treatment, a<br>METHODS: Within a nationwide<br>from preconception until 6 mont | ciation betw<br>and to study<br>prospective<br>ths after de | veen miscarriage<br>• <b>disease activity</b><br>ve cohort study (P<br>livery or miscarria                                | in rheumatoid<br>v and reproduct<br>Pregnancy-Indu<br>age. Univariate                                        | arthritis (RA) patie<br>tive outcomes after<br>iced Amelioration<br>and logistic regre                                      | ents and ser<br>er a miscarria<br>of RA study;<br>ession analys                                  | ologic fi<br>age.<br>), patien<br>ses were                       | indings, <b>d</b><br>nts with R<br>re perform                                 | l <b>isease activity</b><br>A were followed<br>ned to assess                                  | , and<br>I up                                                                                                    | Similar<br>Determin<br>patients<br>Choice o | articles<br>ants of r<br>with earl    | reaching<br>y [Rheum<br>I-line dise            | drug-free remi<br>natology (Oxfo<br>ease-modifying                                                                   | ssion in<br>rd). 2015]                                                               |                     |
| e<br>F      | variables of interest, with covari<br>excluded if the P value was >0.<br><b>RESULTS:</b> Among 162 pregnan                                     | iates includ<br>10.<br>ocies 28 m                           | ed in the models                                                                                                    | if the P value for                                                                                           | or association with                                                                                                    | h miscarriag                                                                                     | e was <                                                          | <0.20 and                                                                     | subsequently                                                                                  | ere                                                                                                    | antirheur<br>Should w                       | natic dru<br>/e redefi/<br>pid arthri | igs after<br>ne treatm<br>tis? Low             | [Arthritis Rheu<br>nent targets in<br>dis [J Rheuma                                                                  | ım. 2009]<br>tol. 2013]                                                              |                     |
|             | <u>ه</u>                                                                                                    | •••                                                         |                                                                                                    |                                                                                                    |                                                                                                    |                                                                                                  |                                                                  |                                                                               | Q ▼ Champs & I                                                                                | Marqueu                                                                                                    | ••                                          |                                       |                                                | (                                                                                                    | <u>e</u>                                                                             | ×                   |
|             | MRI in SpA                                                                                                    | Titre                                                       | irth defect rates i                                                                                                    | in women using                                                                                               | g Adalimumab (Hu                                                                                                    | umira(®) ) to 1                                                                                  | reat im                                                          | munologi                                                                      | c-based infertili                                                                             | t                                                                                                    | ₽                                           | Infe                                  | Notes                                          | Marqueurs                                                                                                    | Connexe                                                                              |                     |
|             | Propensity score techniques<br>RA Epidemiology<br>SpA Criteria and Scores<br>TNF effectiveness<br>Doublons                                     |                                                             | rief Report: Misca<br>SR and BHPR gui<br>ertolizumab pego<br>ertolizumab treat<br>childbearing decis<br>concentrations of | arriages in Fem<br>deline on preso<br>of does not bino<br>ment during la<br>ions and family<br>Adalimumab ar | ale Rheumatoid A<br>ribing drugs in pr<br>d the neonatal Fc<br>te pregnancy in p<br>y size among worr<br>nd Infliximab in M | Arthritis Patie<br>regnancy and<br>receptor (Fc<br>atients with<br>nen with rheu<br>others and N | nts: Ass<br>d breast<br>Rn): Cor<br>rheumat<br>umatoid<br>ewborn | sociations<br>tfeeding—<br>nsequenc<br>tic diseas<br>arthritis<br>ns, and Eff | With Serologic<br>-Part I: standard<br>es for FcRn-me<br>es: Low drug le<br>fects on Infectio | i<br>d<br>i<br>v<br>v<br><br>on<br><br> | Туре                                        | de docu                               | iment: A<br>Titre: B<br>Fi<br>P<br>S<br>A<br>T | rticle de revue<br>rief Report: M<br>emale Rheuma<br>atients: Assoc<br>erologic Findi<br>ctivity, and Ar<br>reatment | e<br>iscarriages i<br>atoid Arthriti<br>iations With<br>ngs, Disease<br>ntirheumatic | n<br>s<br>)<br>Drug |

×

## Créer votre bibliographie (Mac)

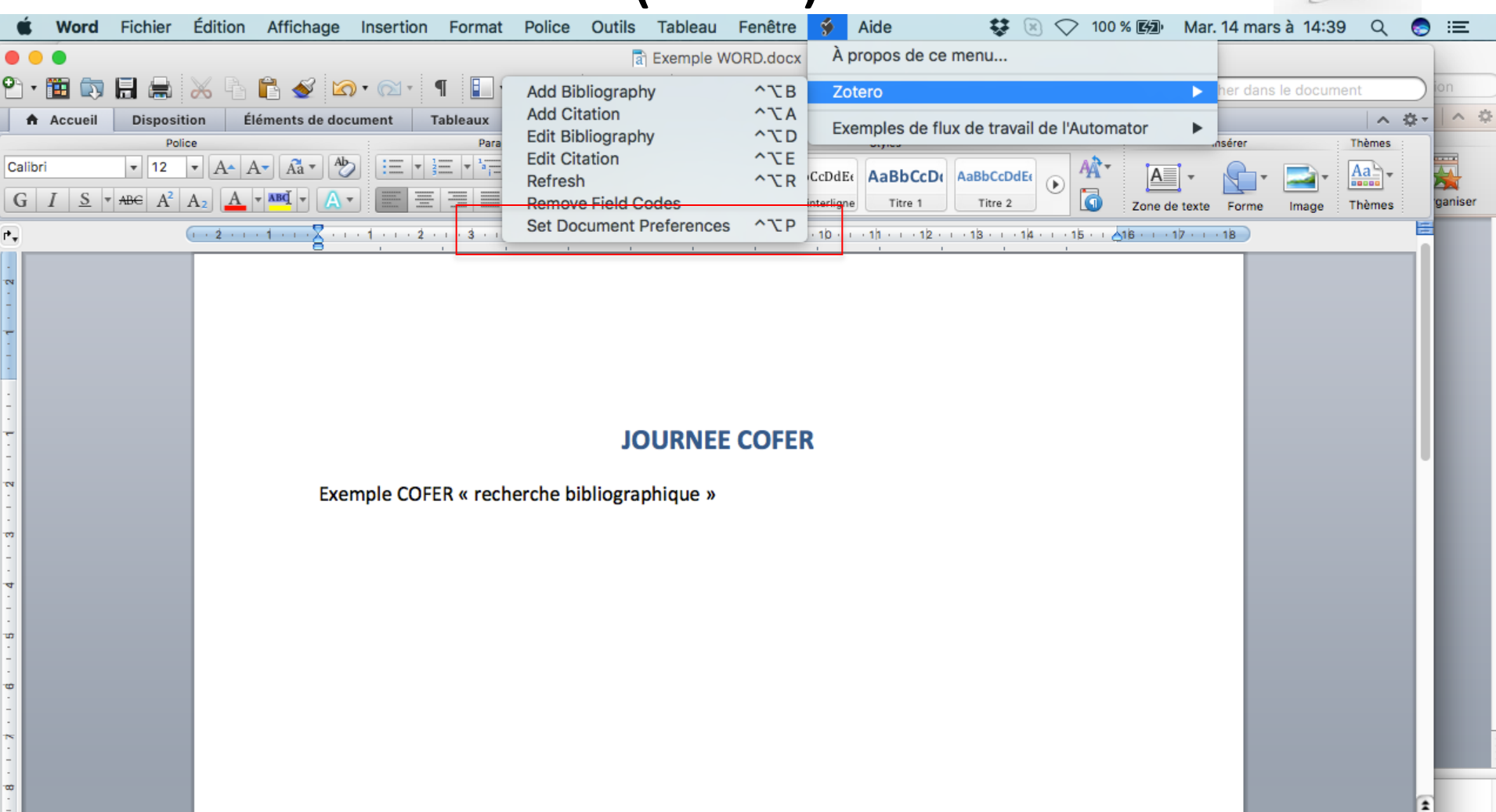

29

Mode Page Sec 1 Pages :

σ

1 de 1 Nombre de mots : 8 de 8

150%

0

Ŧ

 $\mathbf{X}$ 

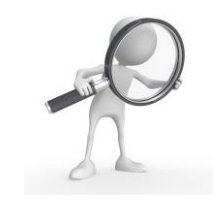

| •            | 🛅 🗔 🗐 🚔 🏅                       | 🔏 🔓 👘 💉 🖸                 | Préférences du document                                                                                                    | Q- Rechercher dans le document   |
|--------------|---------------------------------|---------------------------|----------------------------------------------------------------------------------------------------|----------------------------------|
| <b>n</b>     | Accueil Dispositio              | on Éléments de document   |                                                                                                    | ∧ \$-                            |
| -            | Police                          | ,                         | Style de citation :                                                                                                    | Insérer Thèmes                   |
| Calibr       | i 🔻 12 🔻                        | • A• A• A• Aa• Ab 🗄       | American Anthropological Association                                                                                                    |                                  |
| G            | $I \subseteq \bullet ABC A^2 A$ |                           | American Psychological Association 6th edition                                                                                                    | Zone de texte Forme Image Thèmes |
| +            | G                               | · 2 · 1 · 1 · 1 · 1 · 1 · | Annals of the Rheumatic Diseases                                                                                                    | ↓ <u>↓16 · · · 17 · · · 18</u>   |
|              |                                 | 8 .                       |                                                                                                    |                                  |
| - 10         |                                 |                           | Chicago Manual of Style 16th edition (author-date)                                                                                                    |                                  |
| -            |                                 |                           | Langue : English (US)                                                                                                    |                                  |
| -            |                                 |                           | Formater en utilisant :                                                                                                    |                                  |
| 1            |                                 |                           |                                                                                                    |                                  |
| · _          |                                 |                           | Champs                                                                                                    |                                  |
| 1            |                                 |                           | être partagés avec OpenOffice/LibreOffice.                                                                                                    |                                  |
| 1N           |                                 |                           | Le document doit être enregistré dans le format de fichier .doc                                                                                                    |                                  |
| 1            |                                 | Exemple                   | ◯ Signets                                                                                                    |                                  |
| m            |                                 |                           | Les signets sont conservés entre Microsoft Word et OpenOffice/LibreOffice, mais peuvent être                                                                                                    |                                  |
| 1            |                                 |                           | modifiés accidentellement. Pour des raisons de compatibilité, les citations ne peuvent pas etre<br>insérées dans des notes de bas de page ou de fin lorsque cette option est sélectionnée.                  |                                  |
| 4            |                                 |                           | Le document doit être enregistré dans le format de fichier .doc                                                                                                    |                                  |
| 1            |                                 |                           |                                                                                                    |                                  |
| 10           |                                 |                           | Abreger automatiquement les titres de revues seront automatiquement créés sur la base des titres de<br>Les abréviations MEDLINE des titres de revues seront automatiquement créés sur la base des titres de |                                  |
| -            |                                 |                           | revues. Le champ Zotero "Abrév. de revue" sera ignoré.                                                                                                    |                                  |
| ÷            |                                 |                           | Stocker les références dans le document                                                                                                    |                                  |
| -            |                                 |                           | Stocker les références dans votre document augmentera la taille du fichier mais vous permettra de partager                                                                                                  |                                  |
| *            |                                 |                           | votre document avec d'autres sans utiliser un groupe Zotero. Zotero 3.0 ou suivant est nécessaire pour<br>mettre à jour des documents créés avec cette option.                                              |                                  |
| 1            |                                 |                           | Annular                                                                                                    |                                  |
| <b>.</b>     |                                 |                           |                                                                                                    |                                  |
| 1            |                                 |                           |                                                                                                    |                                  |
| <del>0</del> |                                 |                           |                                                                                                    | \$                               |
| $\equiv$     | = 🖸 😑 🖻                         | ]                         |                                                                                                    |                                  |

### 2. Créer votre bibliographie (Mac)

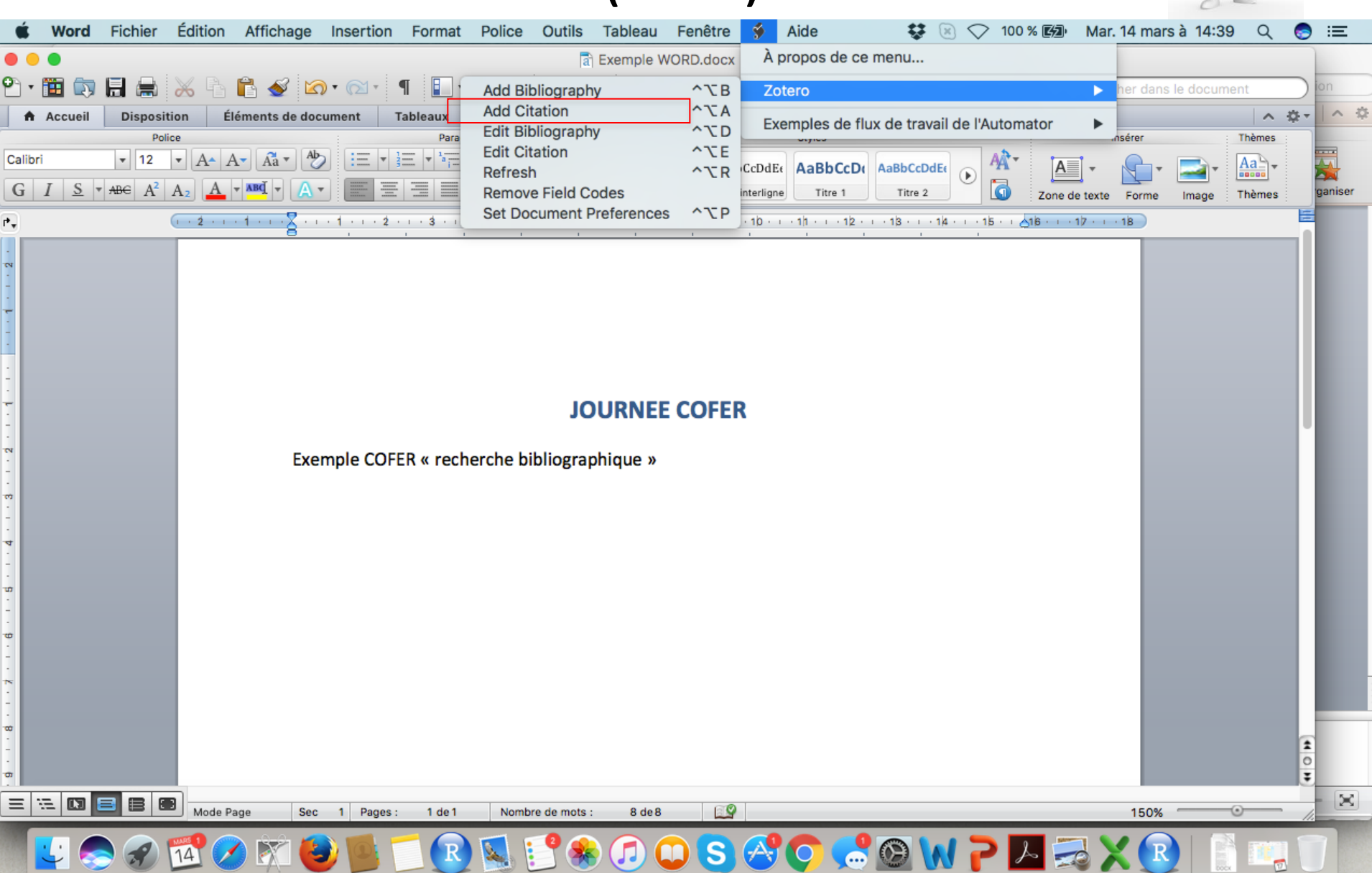

# 2. Créer votre bibliographie (PC)

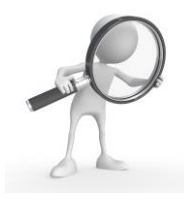

| Fichier Accueil Insertion                                                                                                    | Mise en page Références Publipostage Révis<br>nt Preferences | sion Affichage Zotero                                                                                                    |  |
|----------------------------------------------------------------------------------------------------|--------------------------------------------------------------|----------------------------------------------------------------------------------------------------|--|
| Add/Edit dd/Edit<br>Citation Boliography 💥 Unlink C<br>Zotero<br>Navigadon                                                                                                | itations X                                                   |                                                                                                    |  |
| Ce document ne contient<br>aucun en-tête.<br>Pour créer des onglets de<br>navigation, créez des<br>en-têtes dans votre<br>document en appliquant les<br>styles d'en-tête. |                                                              | Journée COFER                                                                                                    |  |
|                                                                                                    |                                                              | Test <u>Zotero</u> {Citation}                                                                                                    |  |
|                                                                                                    |                                                              | Z• naj<br>Ma bibliothèque<br>Micro-RNAs in inflammatory arthritis: From physiopathology to diagnosis, prognosi<br>Najm et al. (2019), <i>Biochemical Pharmacology</i> . |  |
|                                                                                                    |                                                              |                                                                                                    |  |
|                                                                                                    |                                                              |                                                                                                    |  |

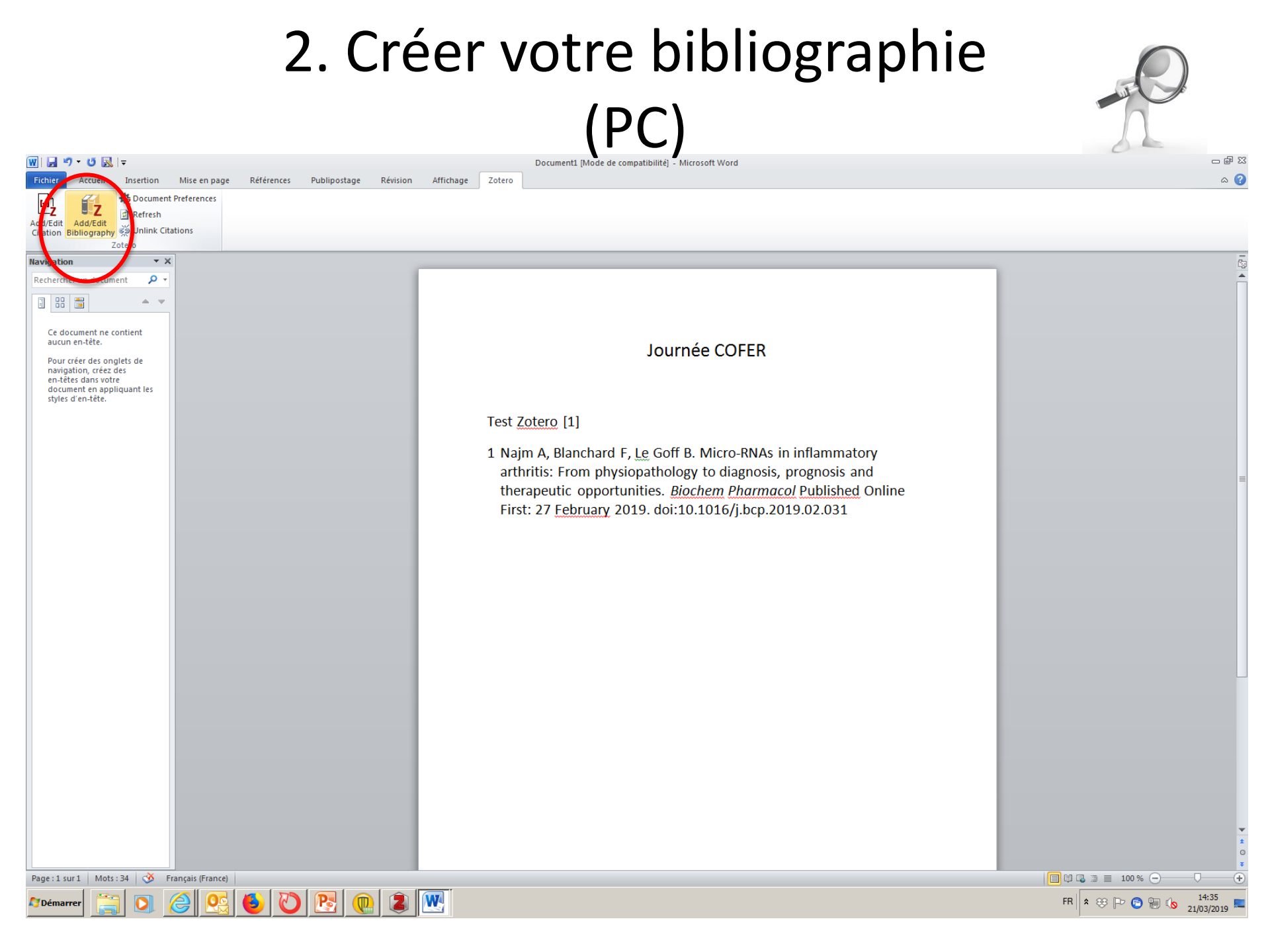

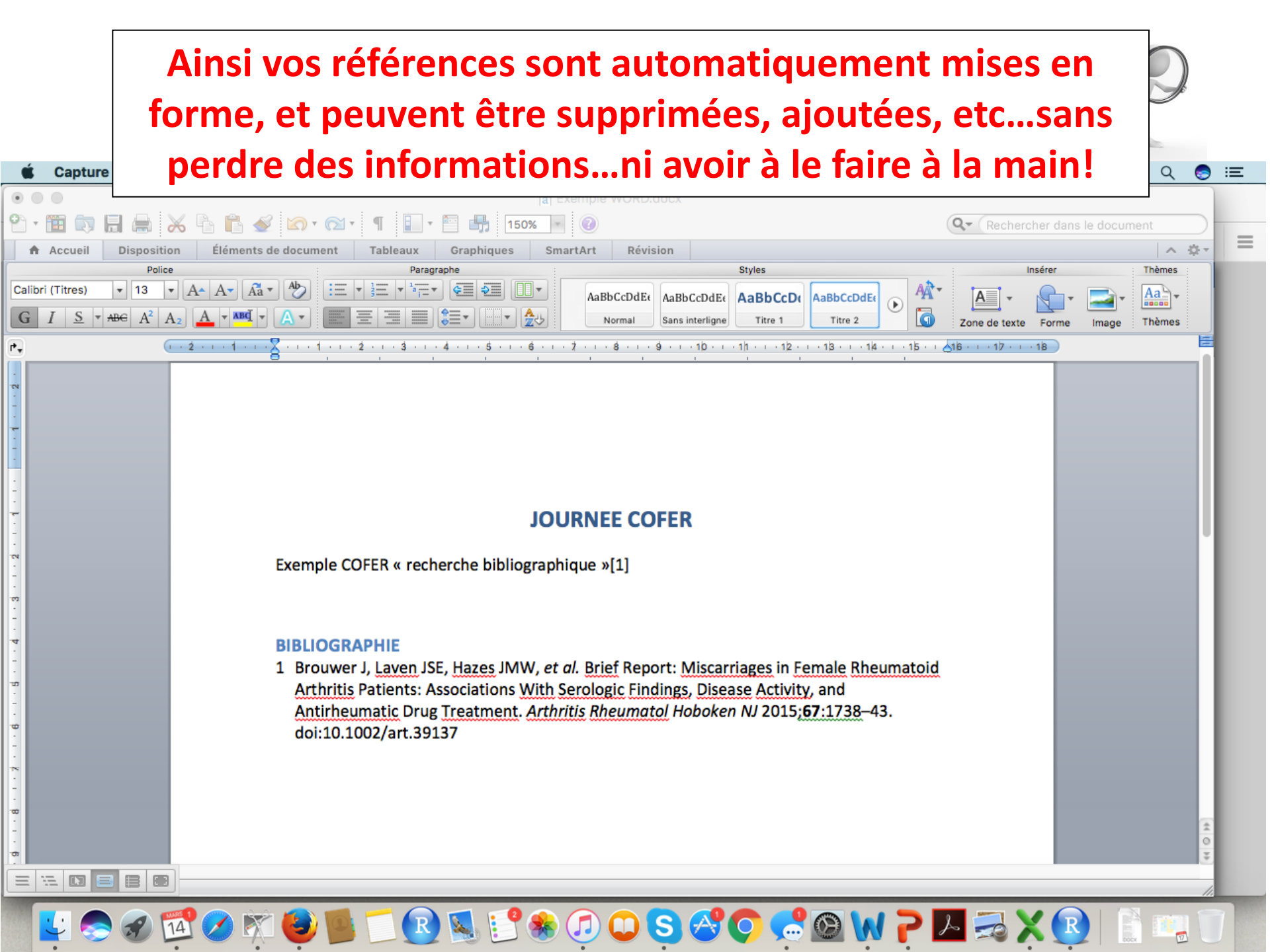

### Et si l'article a été refusé à ARD?

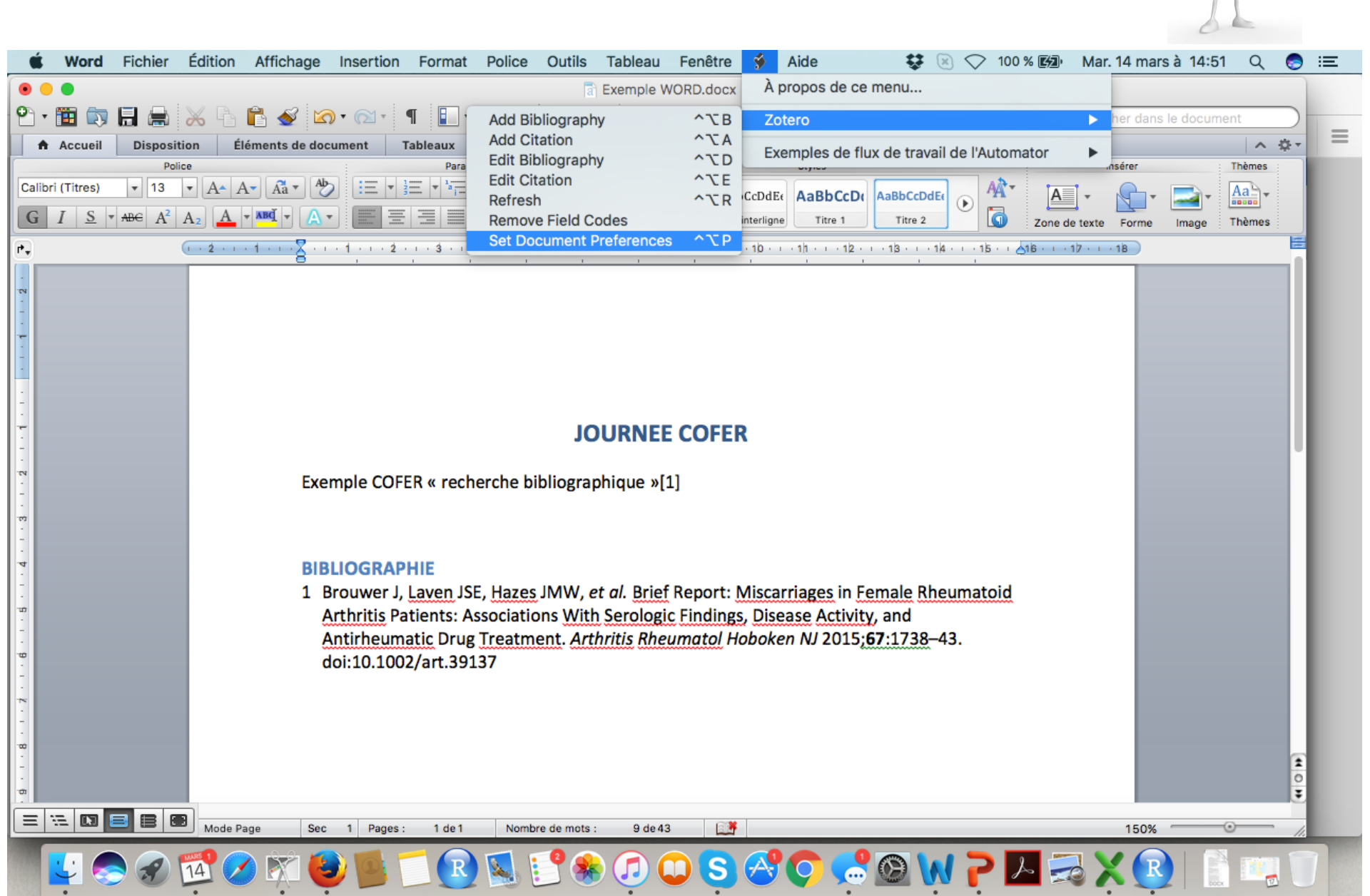

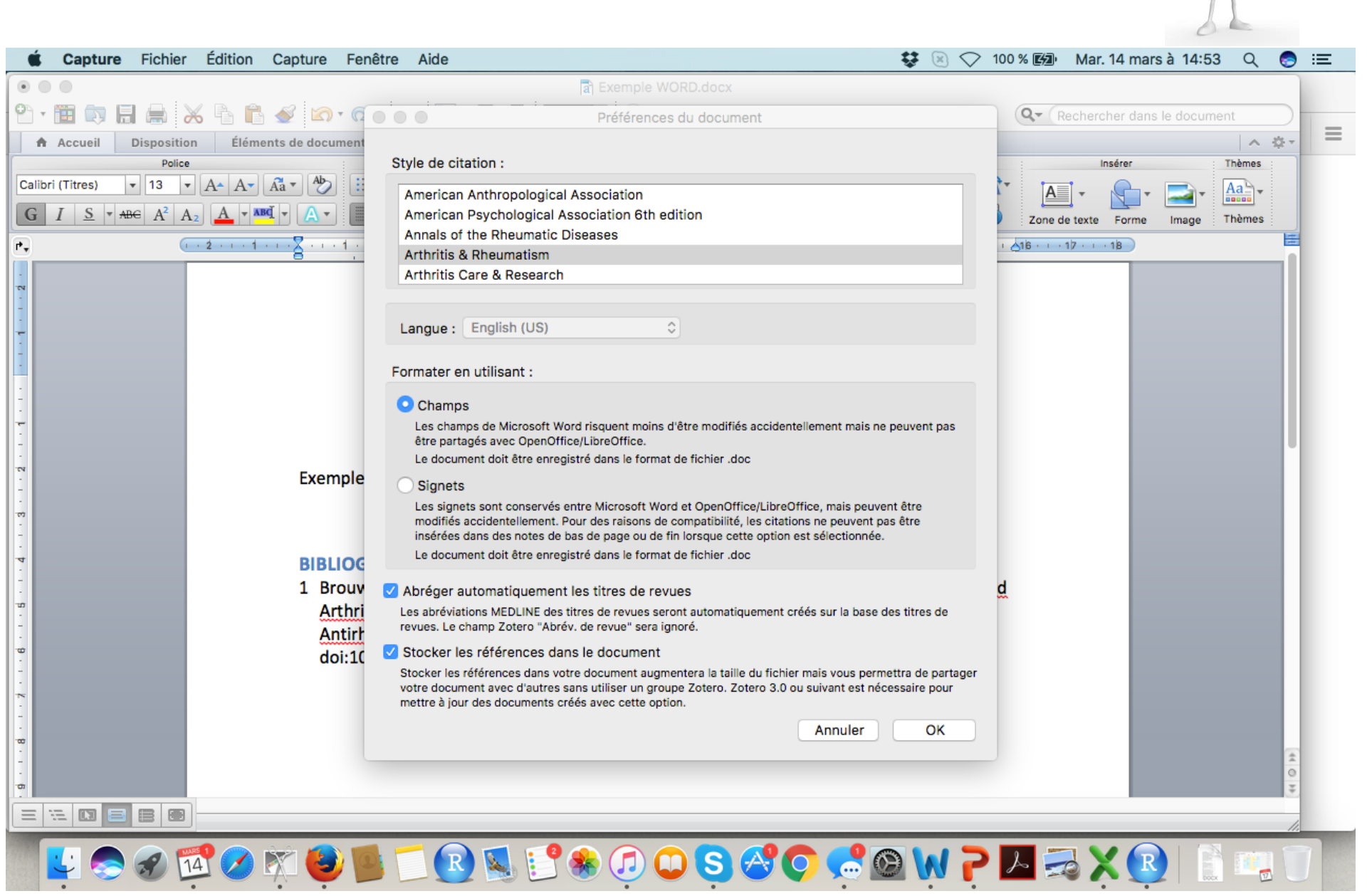

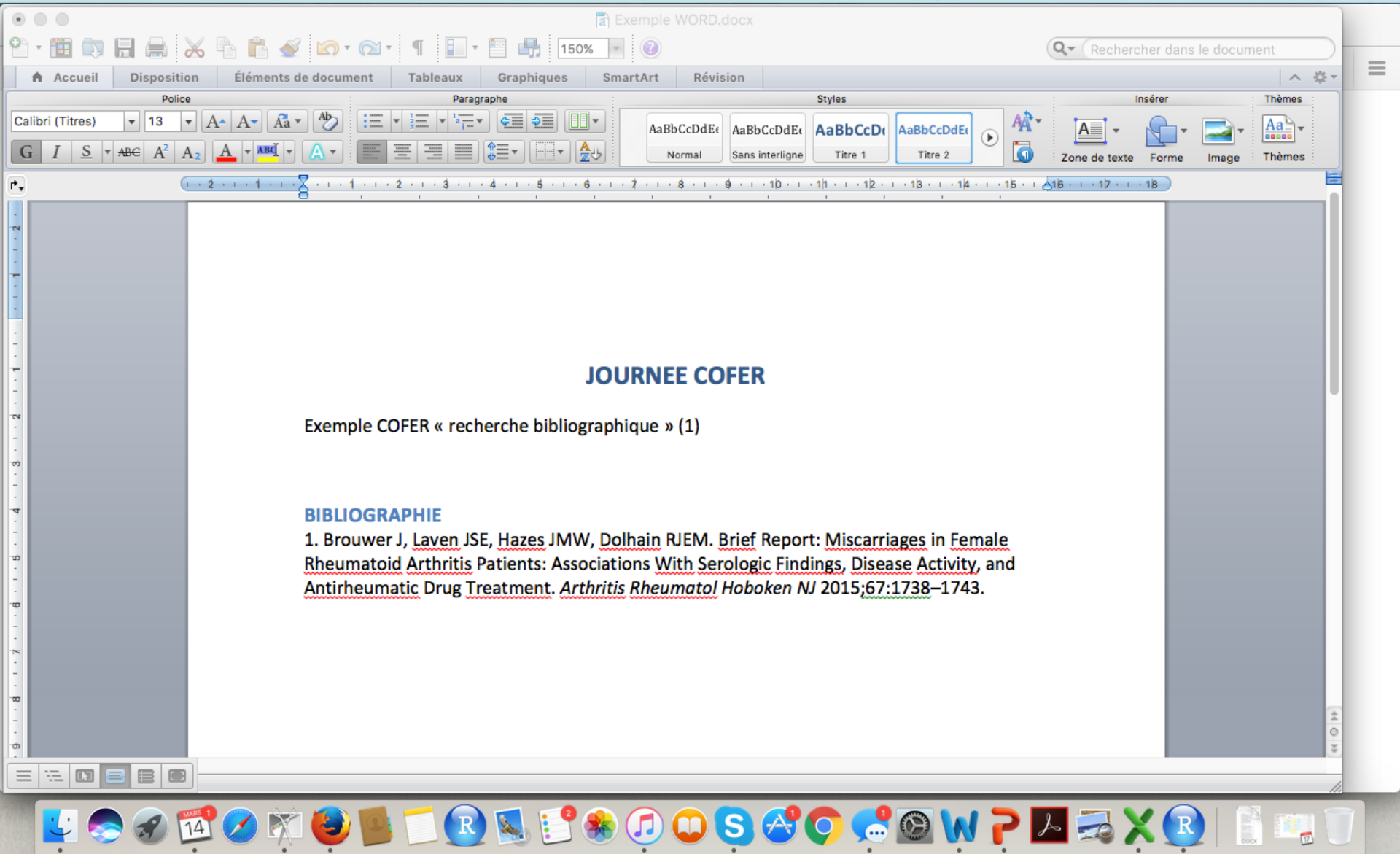

Vous pouvez ainsi modifier le format de vos références à souhait car plus de 5000 styles de citation dans Zotéro

Plus d'info: https://www.zotero.org/support/screencast\_tutorials

### MERCI DE VOTRE ATTENTION Et Merci au Dr Anna Molto

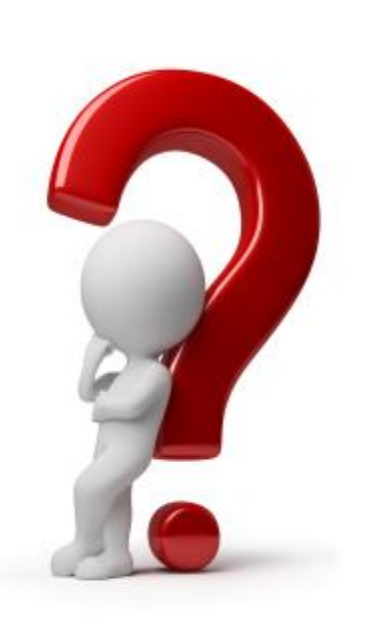

### **DES QUESTIONS?**